# **iFactory One Semi** Upgrade Version

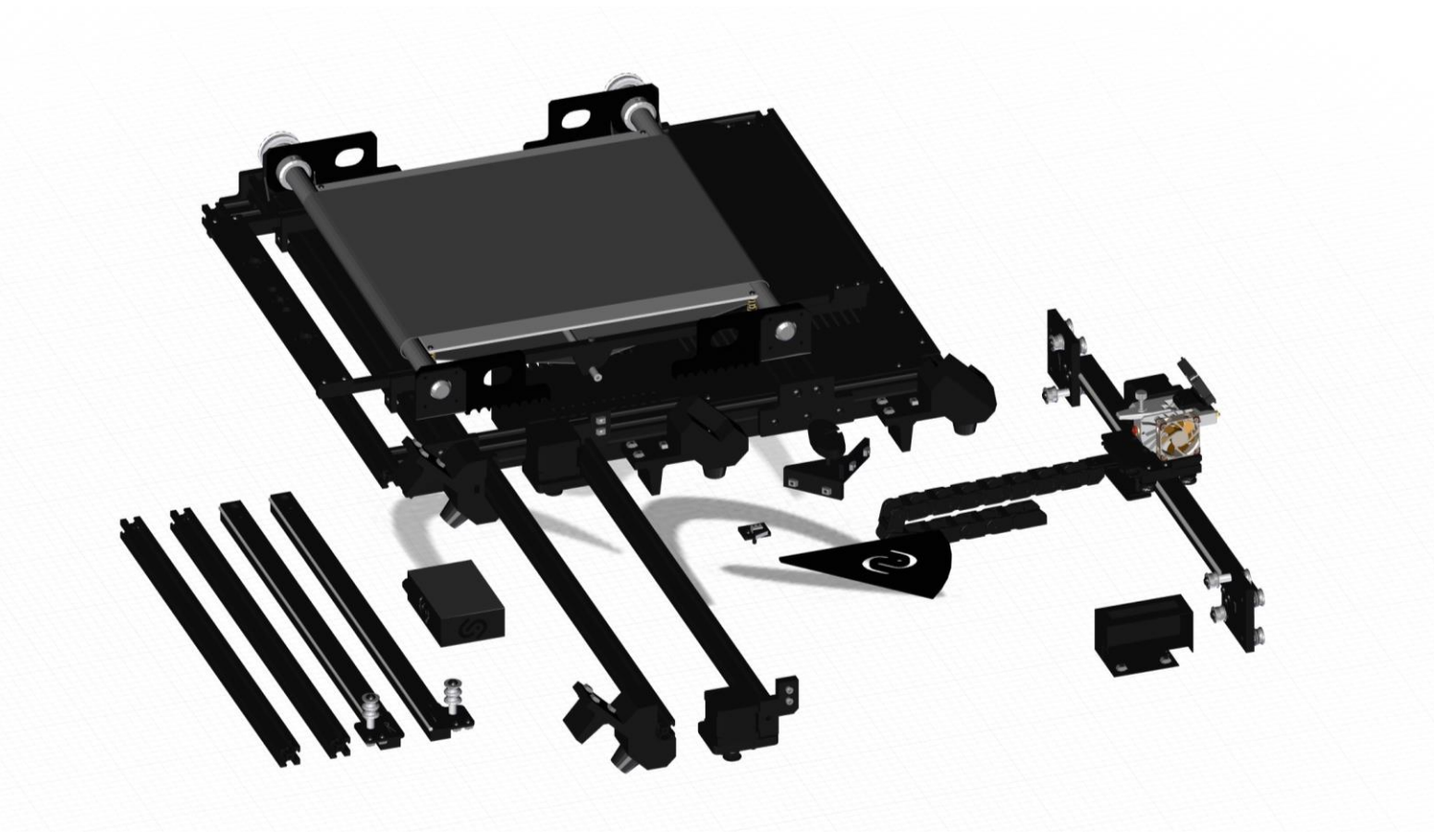

This is a preliminary version of the manual.

For the latest version please check https://ifactory3d.com/support/#manual

# **General advice**

For the assembly of many components of the iFactory One, so-called T-nuts are used. The T-nuts need to be pushed into the profiles groove. This only works if the T-nut is in the correct position, as shown in the picture.

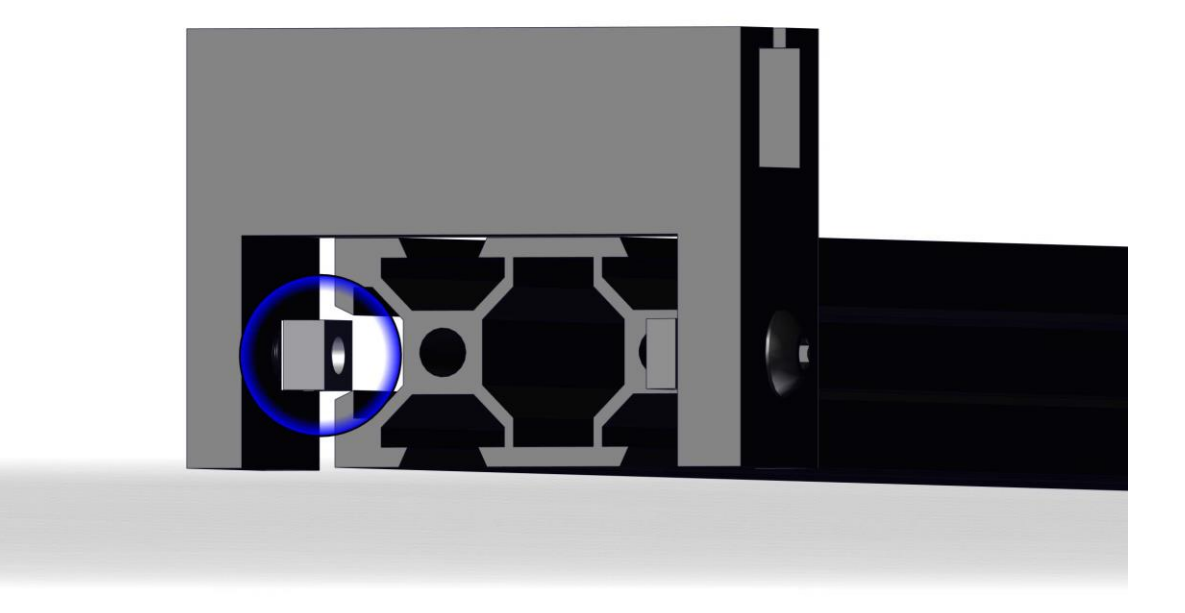

# **General advice**

Once the T-nut is in the groove and the component is in place, the screw can be tightened. To create the desired clamping, the T-nut must be turned 90° as shown in the picture.

There might be the case that the T-nut does not turn in the groove when the screw gets tightened. If this happens, you should turn the screw back a little (do not turn the screw all the way out because then you will lose the nut!) and then tighten it again until the T-nut produces the desired clamping.

In general, screws in plastic components should not be tightened too much, otherwise those might break (as soon as you hear noises, do not continue turning).

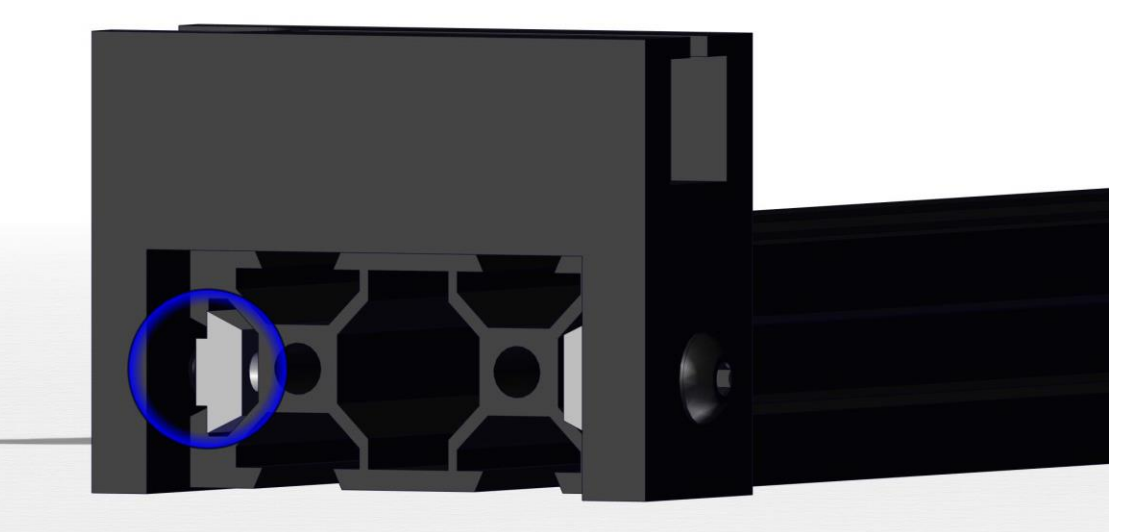

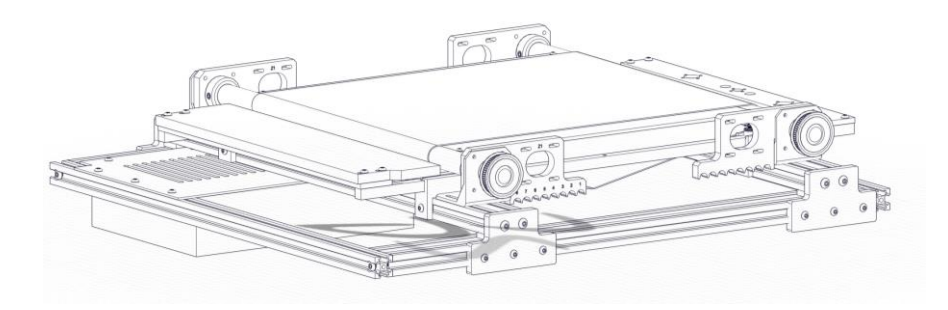

Step1 Mounting of the back feet

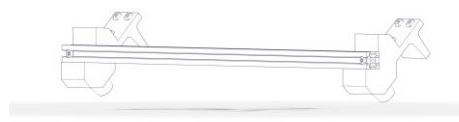

Back feet

Belt group

First, the feet must be attached to the preassembled belt assembly. The rear feet are already attached

to an aluminium profile and will be mounted on the back of the belt assembly as shown in the picture.

The easiest way to mount the feet is to lay the belt assembly on its side and tighten the preassembled

M4x12 screws in the feet from below. The rear feet must be placed so that they touch the underside of the rear tensioning guides.

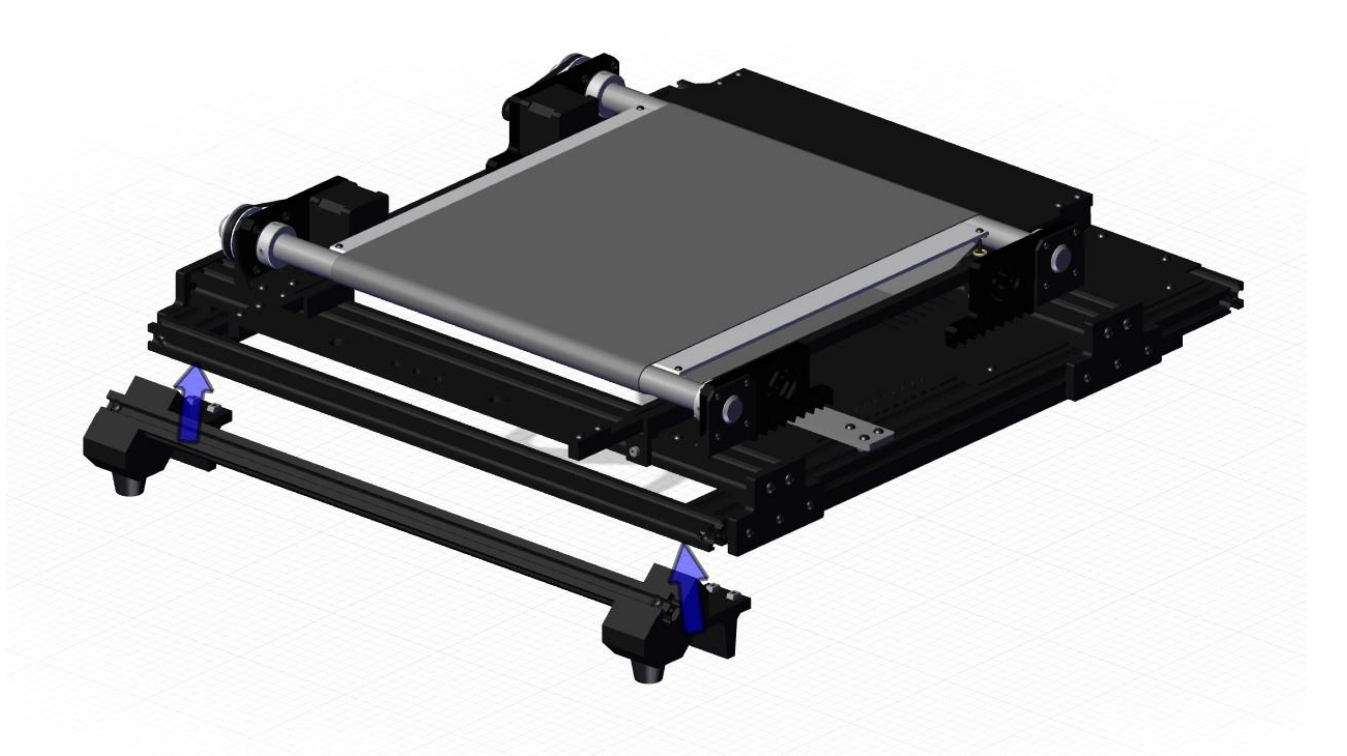

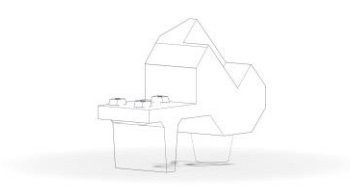

Foot LF

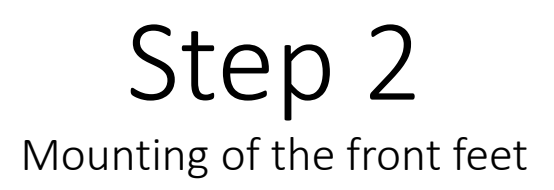

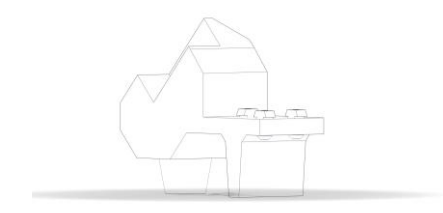

Foot RF

The front feet will be mounted on the front 20x20 profile and are attached in the same way as the back feet.

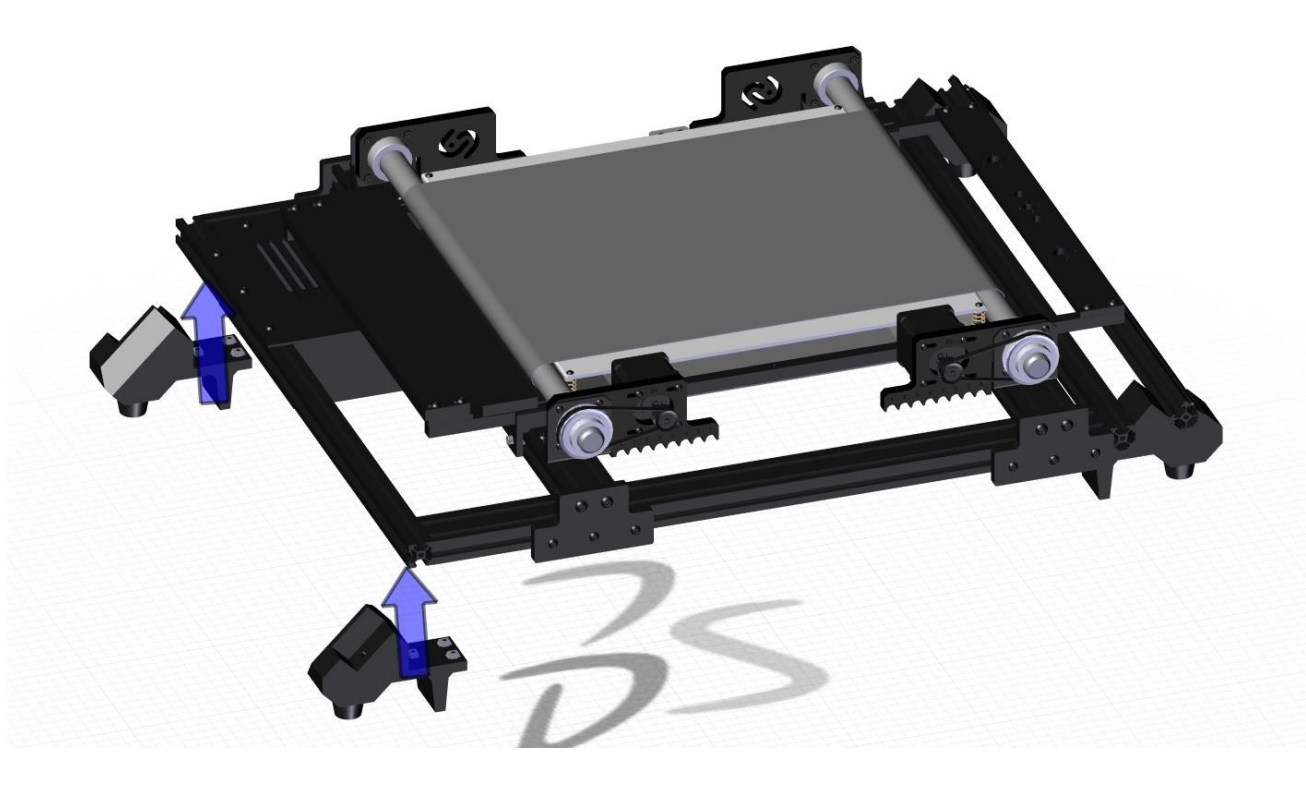

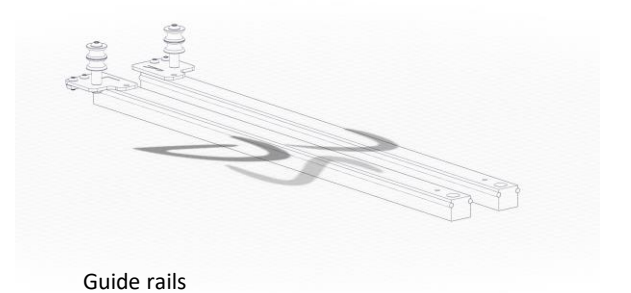

The guide profiles are mounted with the small roller holders to the aluminium profile of the back feet. For this purpose, the T-nuts of the roller holders are used.

Step 3 Mounting the guide rails L

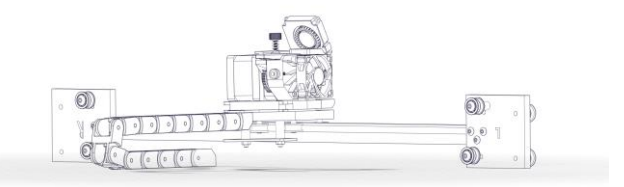

Printhead

Step 4 Printhead

The guide profile of the printhead is pushed over the metal rails with the pre-assembled large roller holders. The print head must be aligned so that the nozzle of the printhead points in the direction of the belt. If the printhead guide rail has been pushed correctly, [roller holder large R] is now on the same rail as the [roller holder small L].

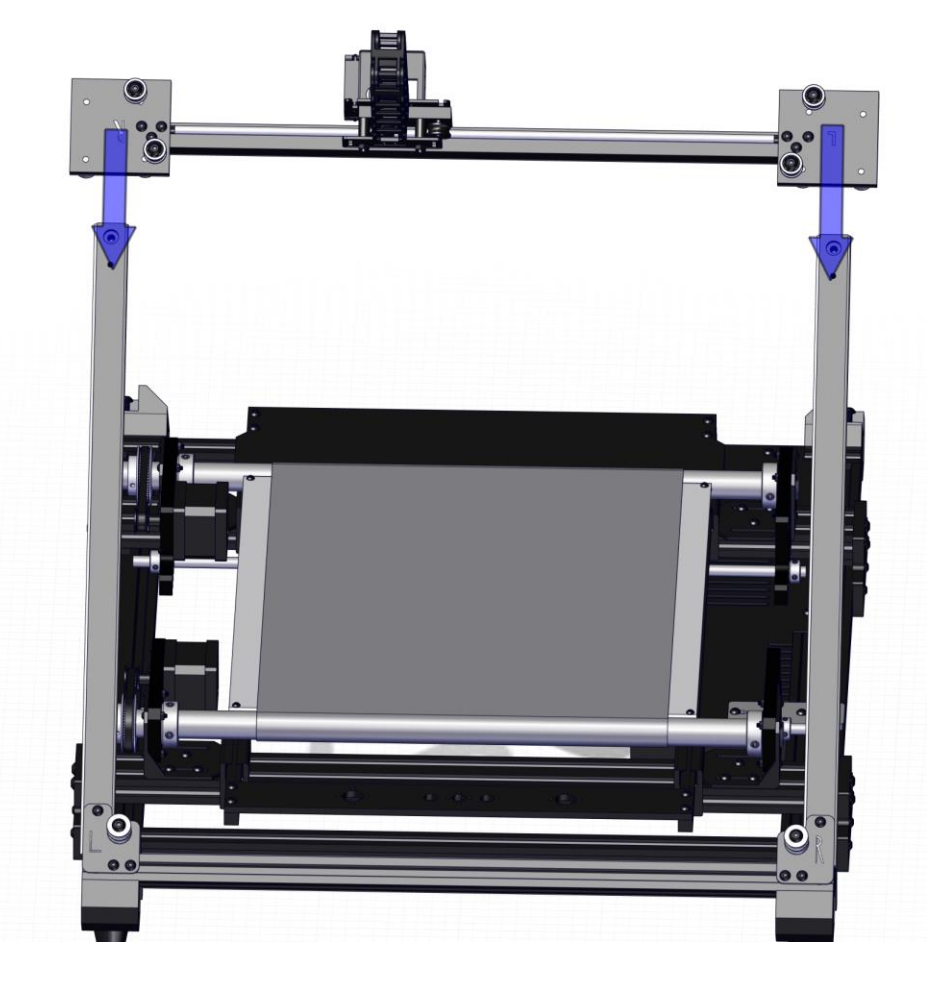

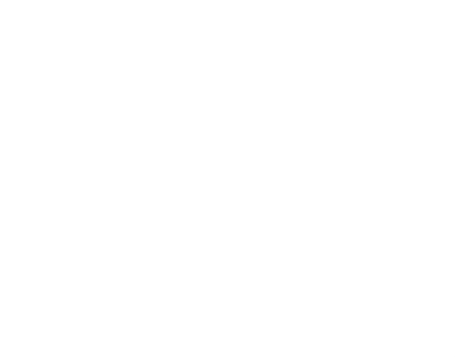

20x20x460 Profile

Step 5 Attaching the 20x20x460 profiles

Now the 20x20x460 profile with the preassembled angles must be mounted to the front

feet (attention: angles are attached to the profile and are **not** used to attach the profiles to the feet).

Mount the profiles on the 45° side of the feet so that the angles on the profiles point upwards. Attach the other side of the 20x20x460 profile to the guide rail.

Use M5x25 screws for this step.

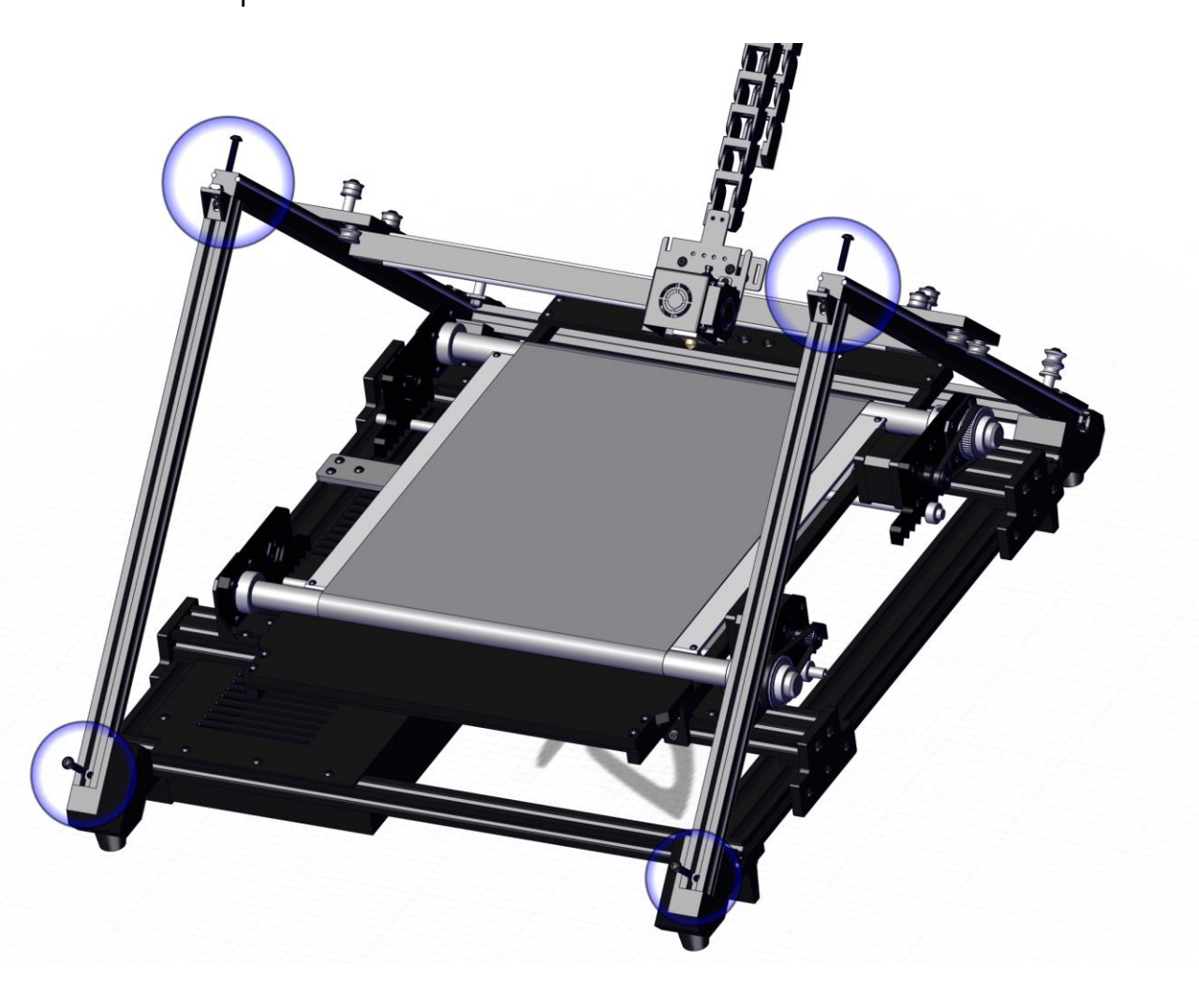

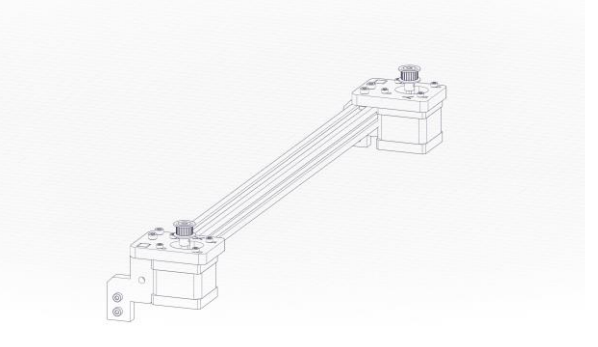

Step 6 Mounting of the motor profile

Motors with profile

Please note the orientation of the motors as shown in the picture. Mount the profile on the angles from the previous step.

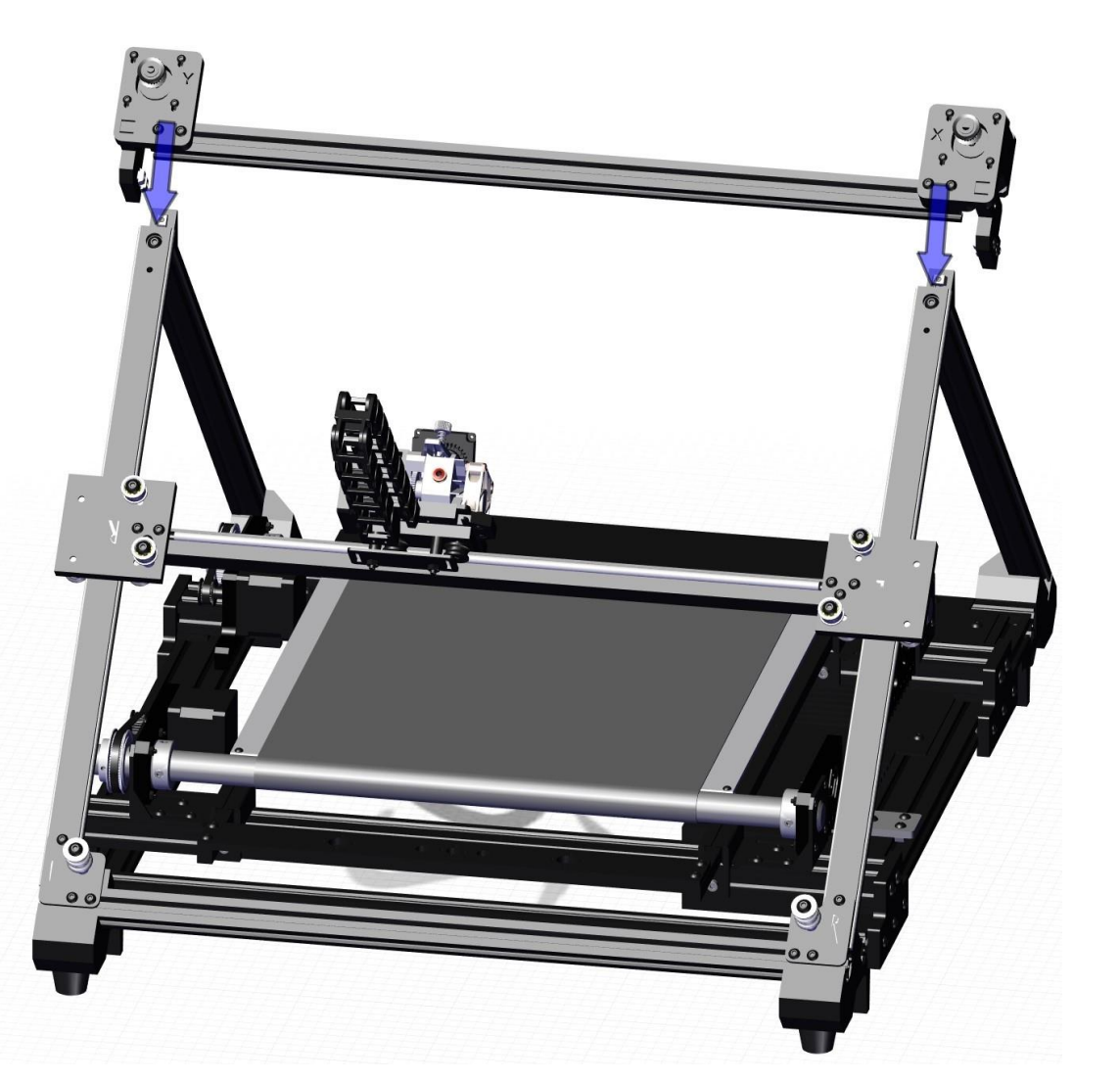

# Step 7 Adjusting the motors

Now loosen the M4 (lower) screws in the X- and Y-plates.

Then slide the plates inwards as shown in the illustration until the side T-nuts are in the recesses of the 20x20x460 profile (mounted in Step 5).

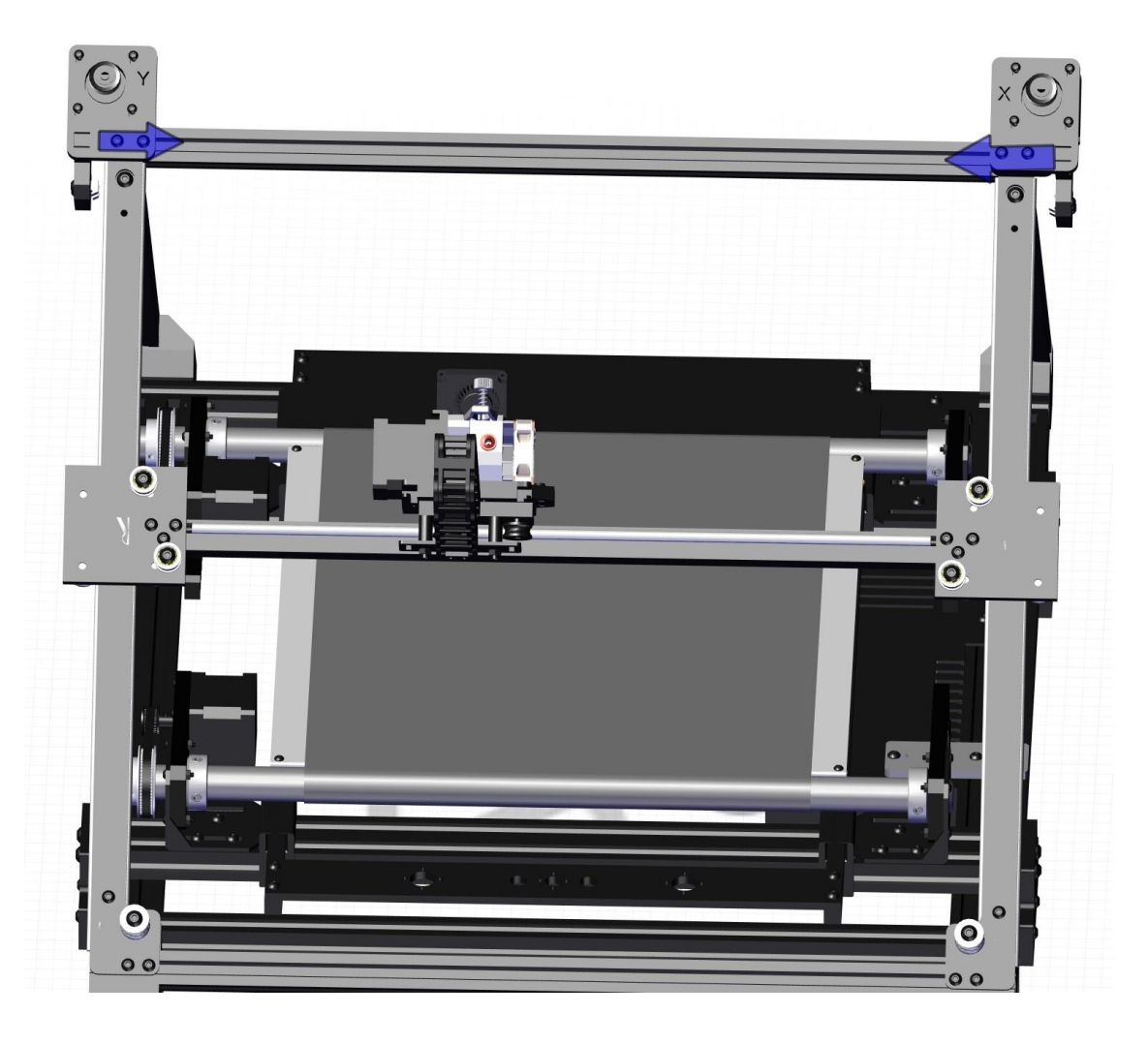

## Step 8 Securing the motors

After the motors are placed, tighten the circled screws and screw in a M5x25 screw as indicated in the picture.

Do this step for the Y- as well as for the X-motor.

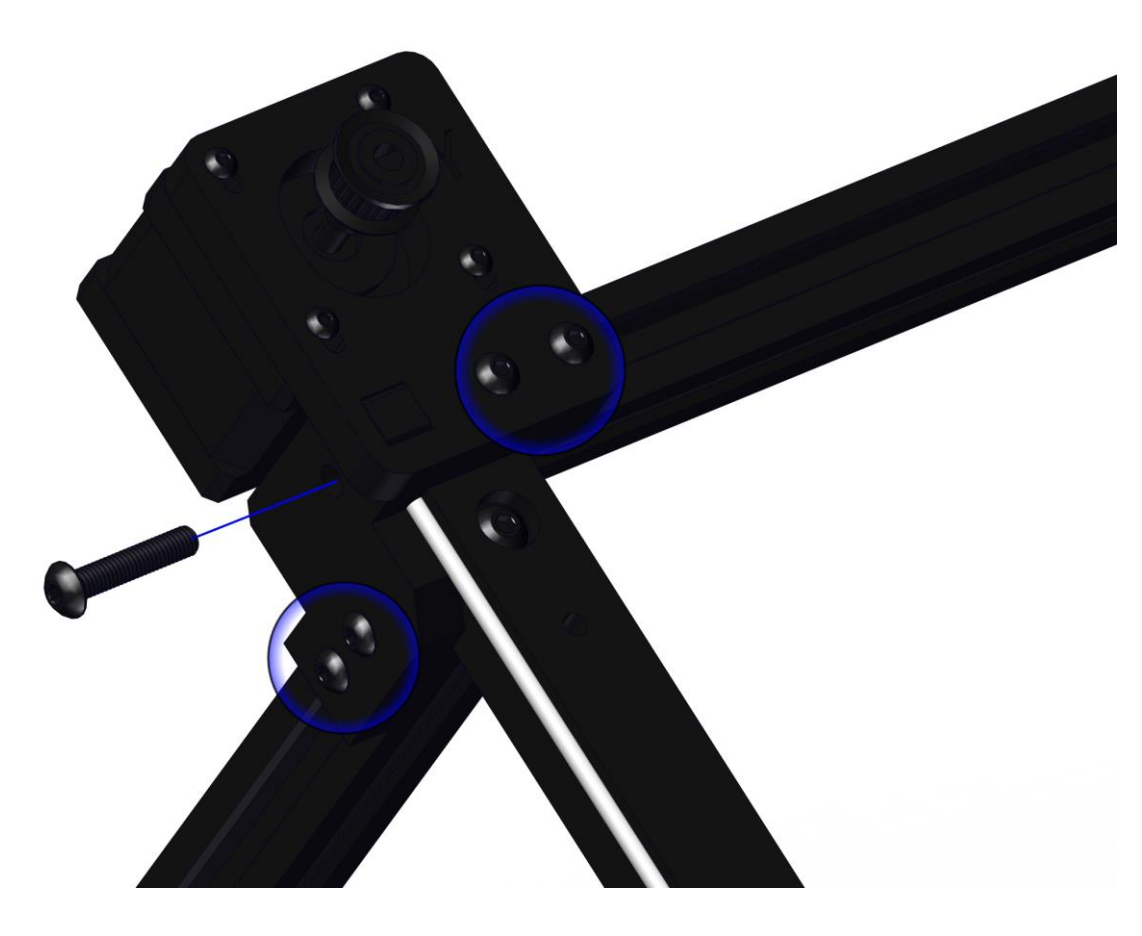

# Step 8.5 Aligning the wheels

Check, if the printhead moves smoothly upwards and downwards. If it does, go to Step 9.

If the printhead rail does not move smoothly, do the following steps:

The wheels that should be adjusted are the eccentric wheels - indicated with arrows in the picture.

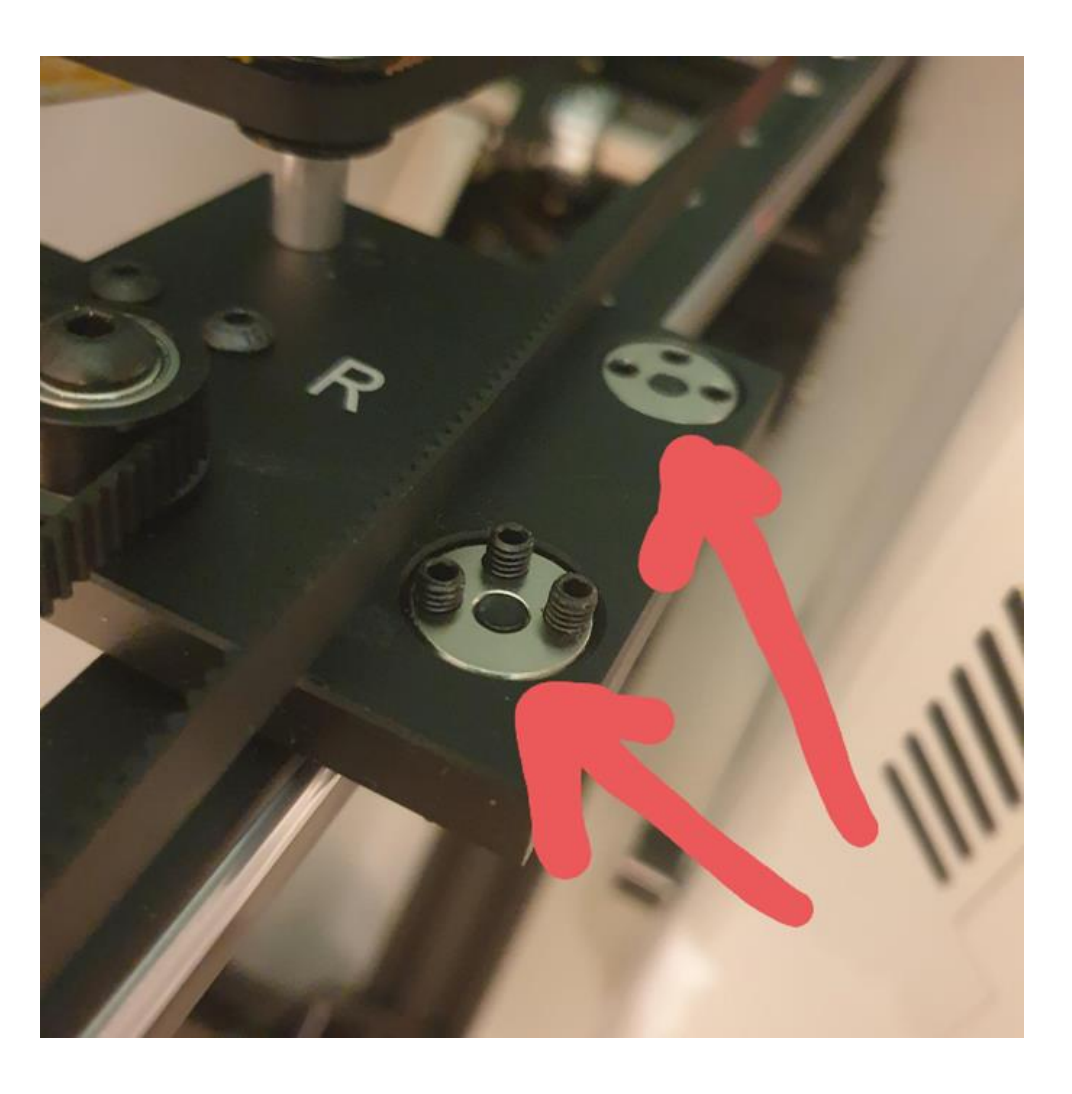

# Step 8.5 Aligning the wheels

First, loosen the set screws (no need to do it as far as in the picture but just a little bit).

Try loosening the bolt on the other side of the wheel.

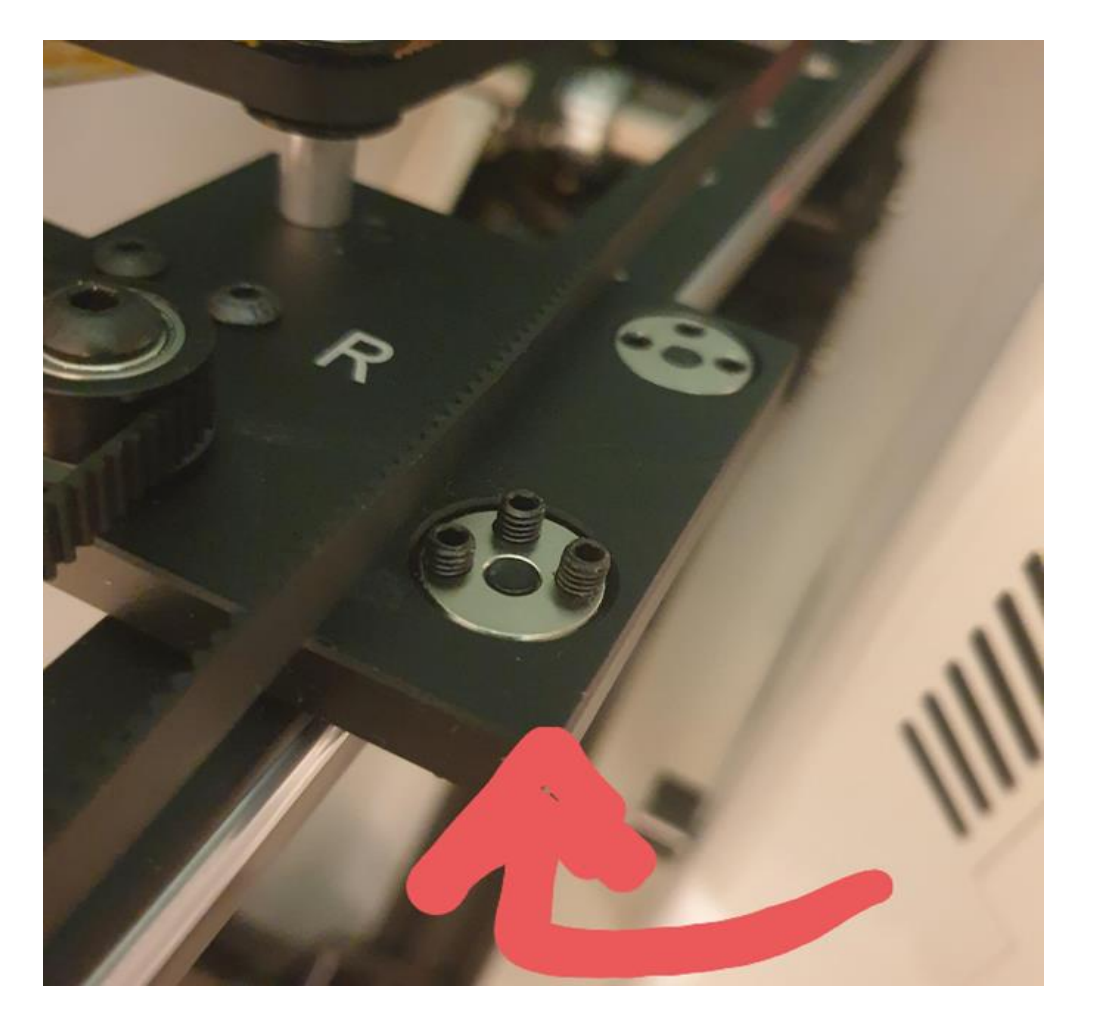

## Step 8.5 Aligning the wheels

You can fasten the bolt again, when you have placed the X-rail onto the frame. Fastening the bolt automatically realigns the wheel (it rotates along with the bolt until the wheel hits the rail). Then fasten the set screws.

If the bolt does not really want to come loose, you can try to turn the disc with the eccentric bore. This may require some force if the bolt is firmly fastened.

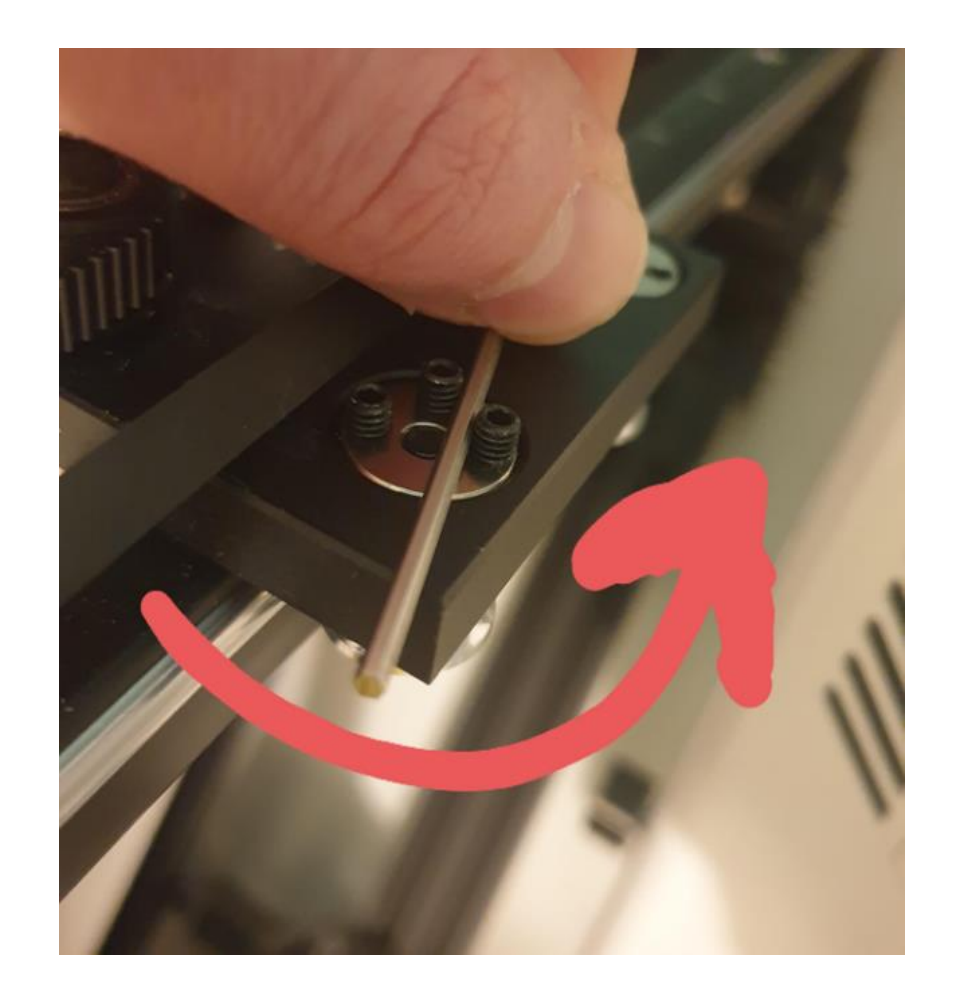

#### Step 9 Placing the Y-belt

The next step is best done from the back of the printer. Place the gt2 belt over the Y-stepper motor pulley and then along all the other pulleys on the back - as shown in the picture - to build a core XY-motion system. Mount the belt to the printhead with a cable tie. Do not tension the belt to o much, just avoid any sagging.

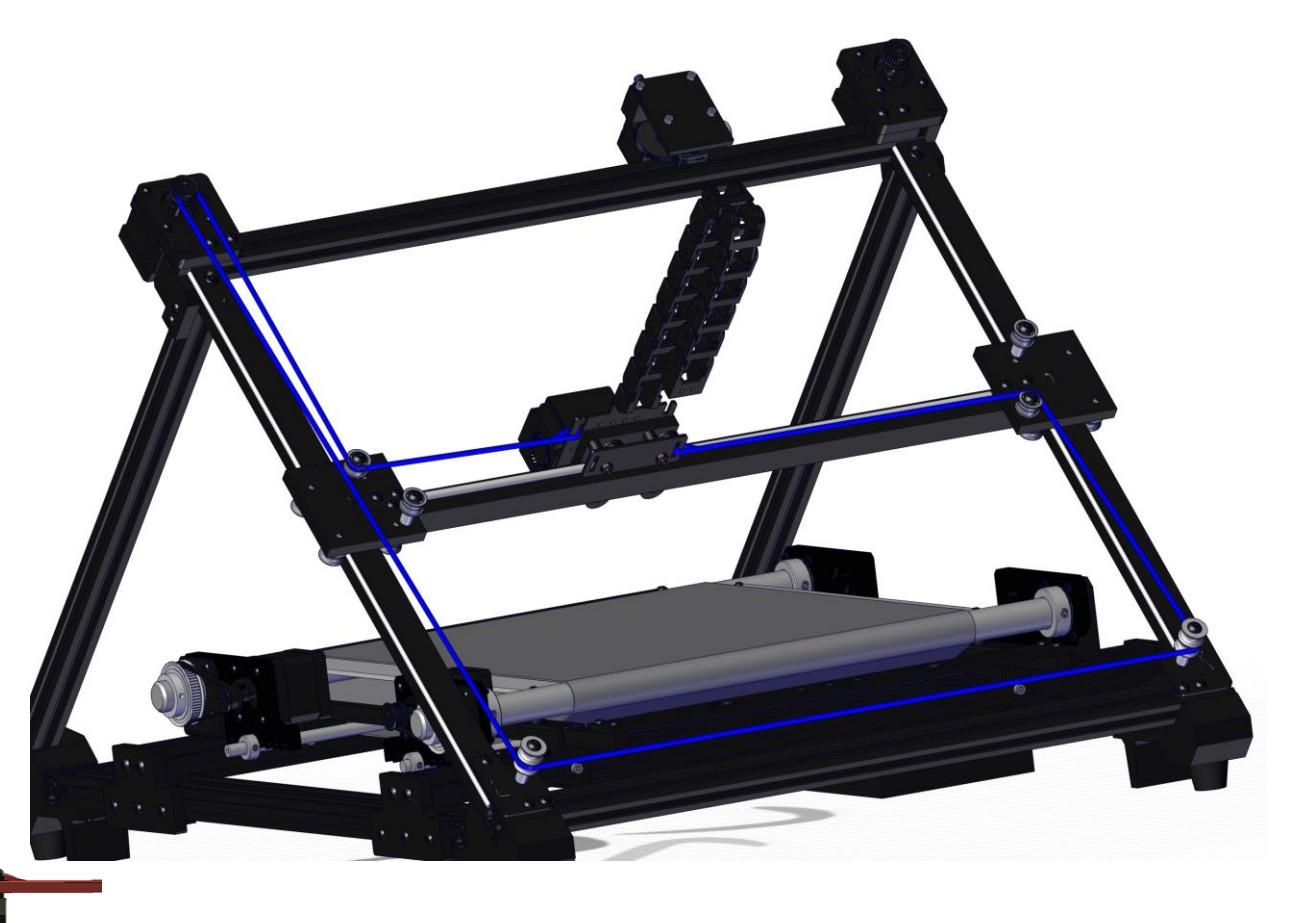

# Step 10 Placing the X-belt

Place the gt2 belt over the X-stepper motor pulley and then along all the other top pulleys on the back as shown in the picture to build a core XY motion system. Mount the belt to the printhead with a cable tie.

Do not tension the belt too much, just prevent any sagging.

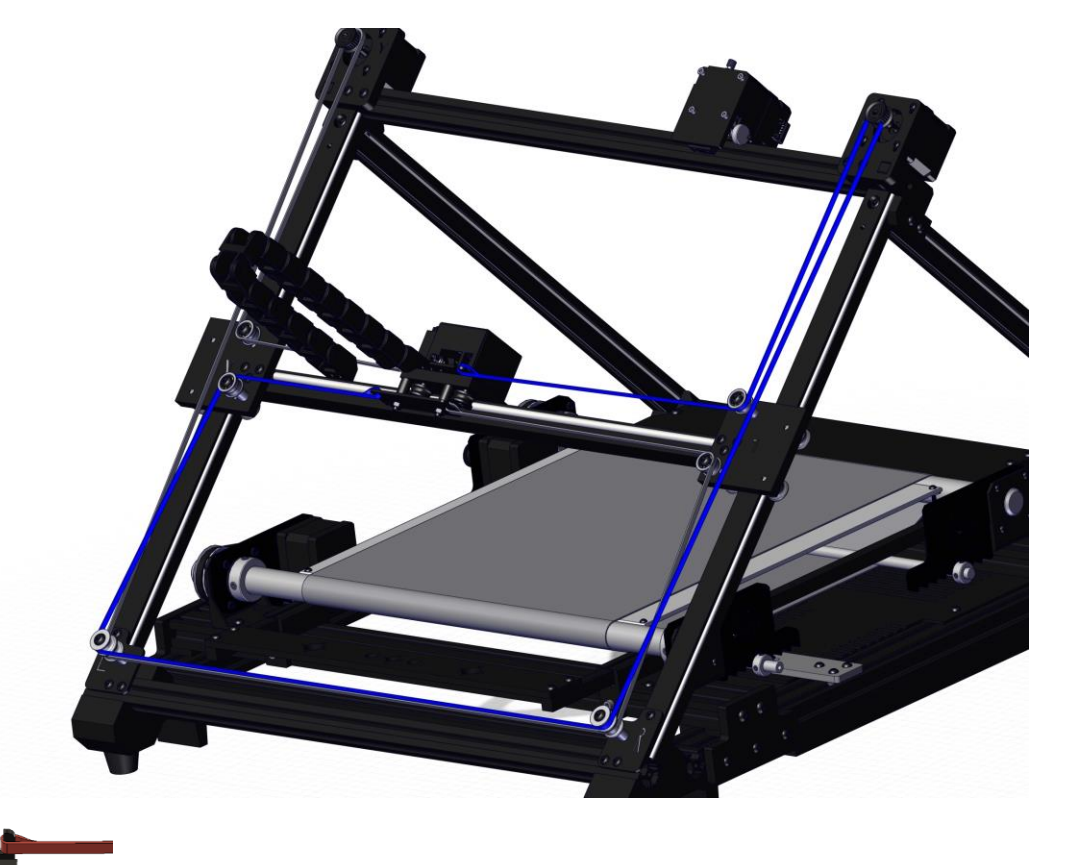

#### Step 11 Tightening the X- and Y-belts

Release the four M3 screws in each motorplate.

Pull the motors upwards as shown in the picture and tighten the M3 screws again.

If the belt is not tensioned enough, release the four M3 screws again and repeat Step 20 and 21, but this time with more tension applied to the belts.

If the belts are tight enough, you can cut off the remaining gt2 belt at the printhead.

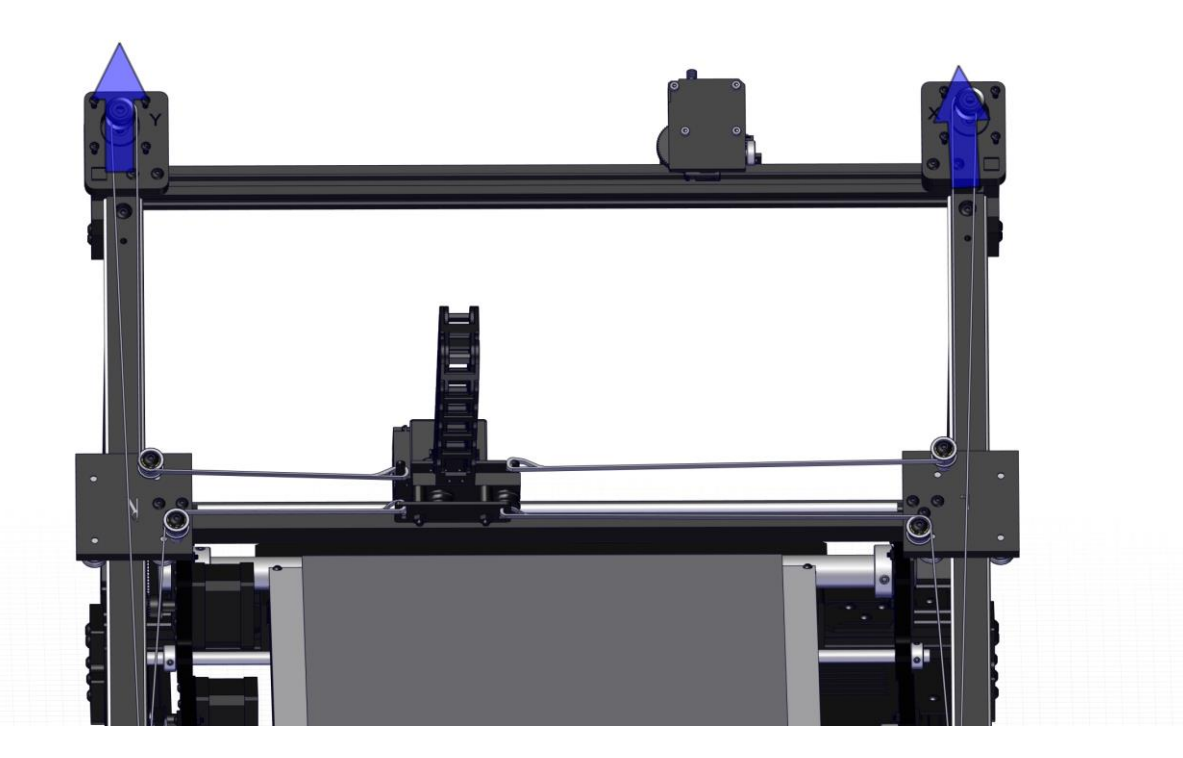

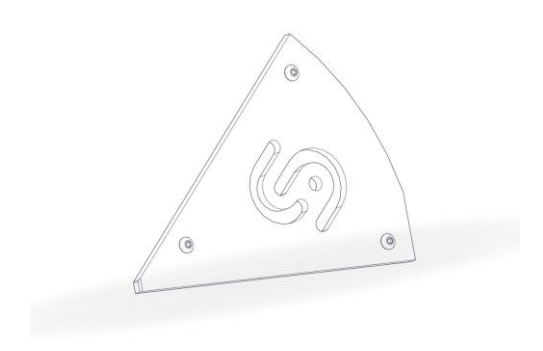

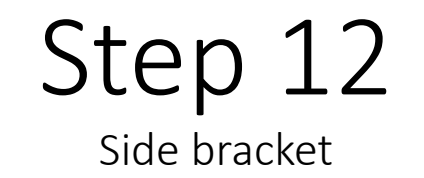

Side bracket

Mount the corner brackets with the logo on the front outer corners.

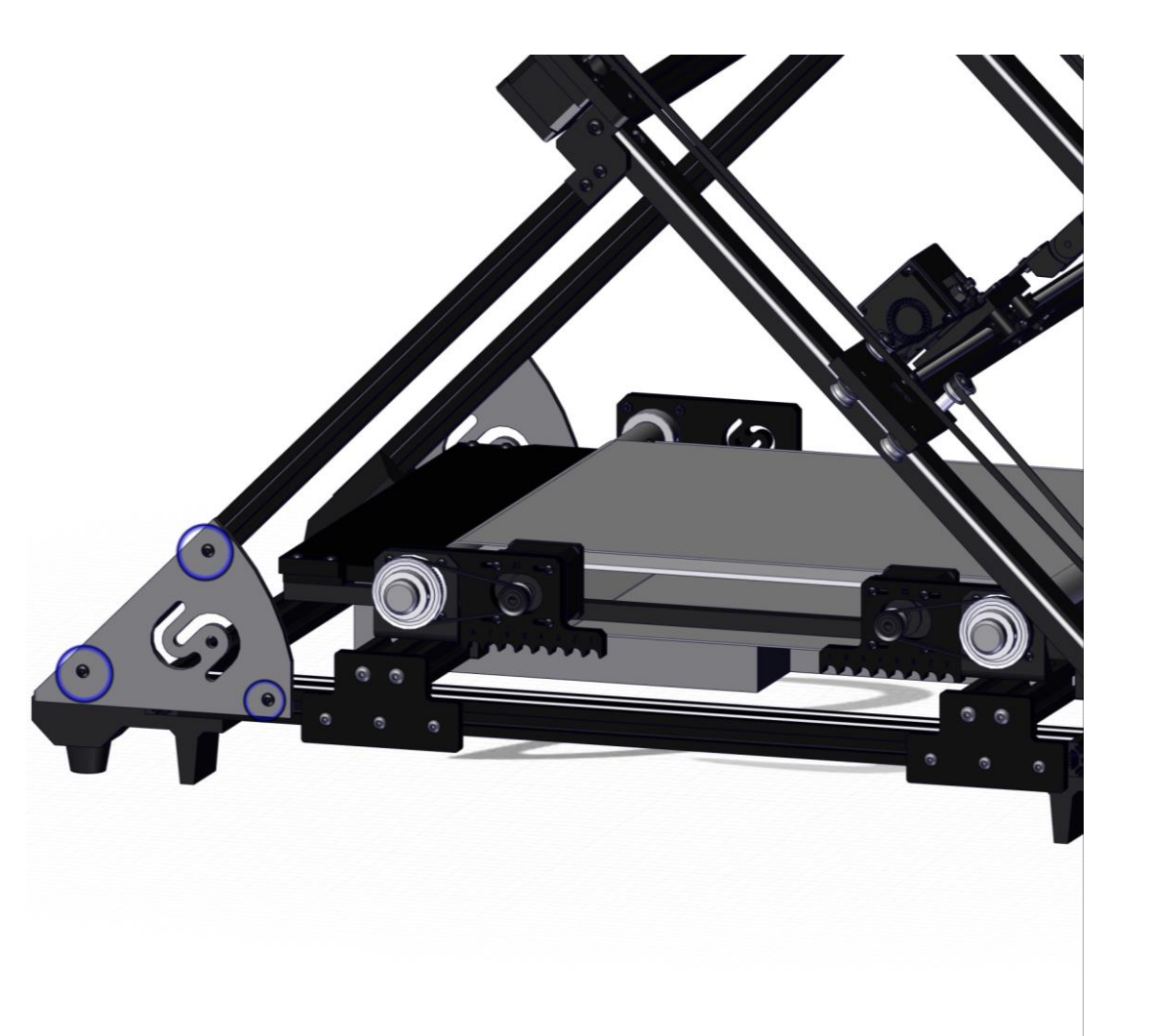

# Step 13 Belt and tightening

Pull the two back belt tightening sliders as far as possible to the back and tighten the M4 screws.

Pull the two front belt tightening sliders in the direction of the side plates with the iFactory3D logo and fasten the sliders as soon as they hit the side plates.

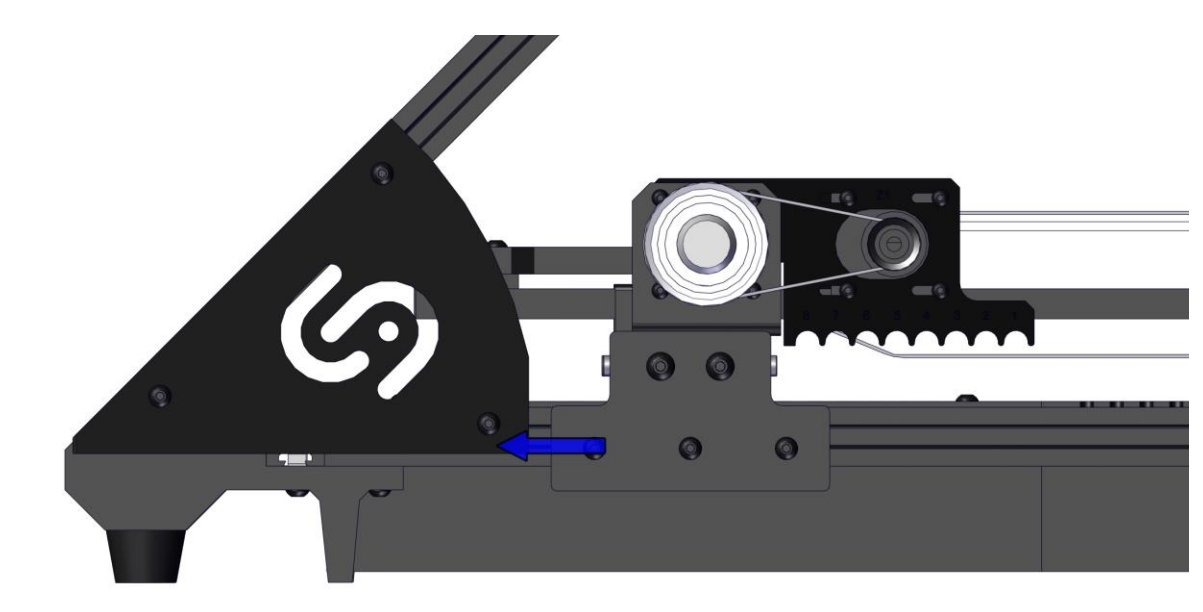

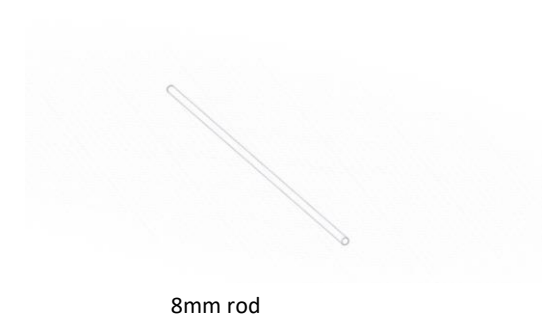

Step 14 Rods and tightening

Now place the two 8mm rods through the belt and the underside of the square bar and clip it into the fitting of the bearing brackets.

The fittings are numbered, and the rods need to be at the same number to apply the tension evenly to the belt.

The higher the number of the fitting, the more tension is applied to the belt.

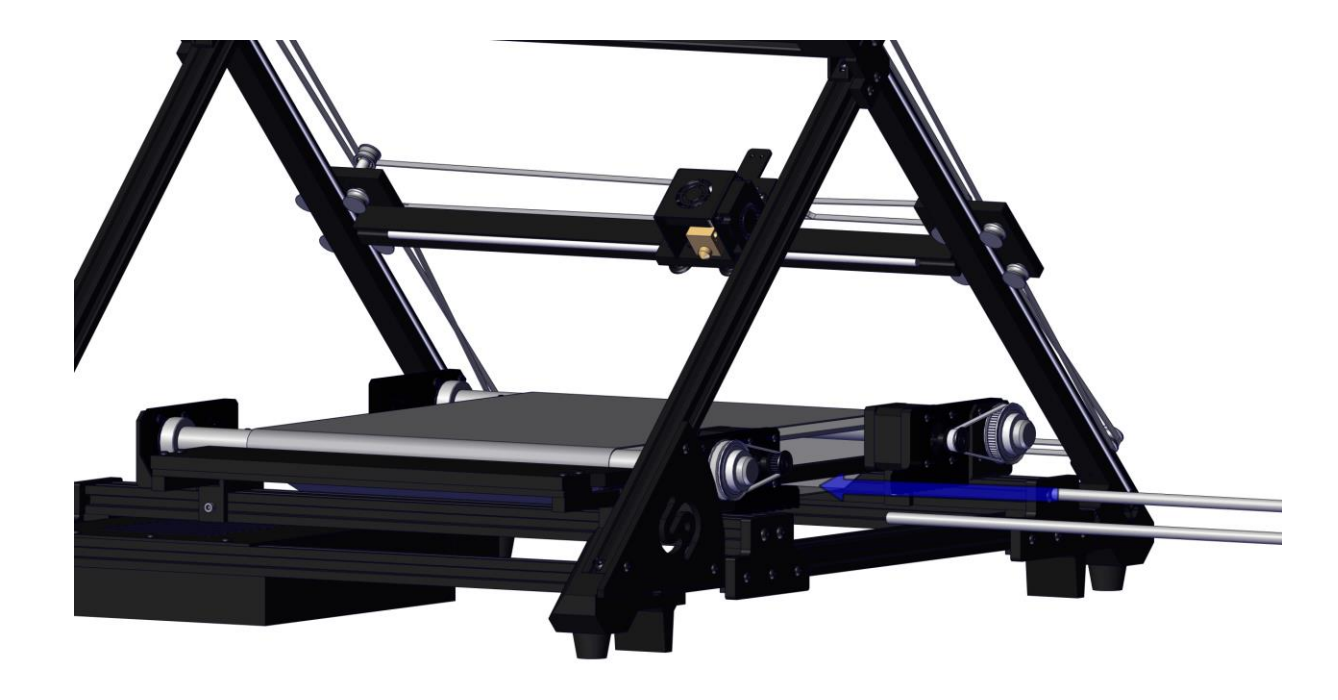

### Step 15 Rod and collar

Place an 8mm collar to each end of the 8mm shaft and push them inwards.

If the collars hit the motor brackets, tighten the headless screws in the collars.

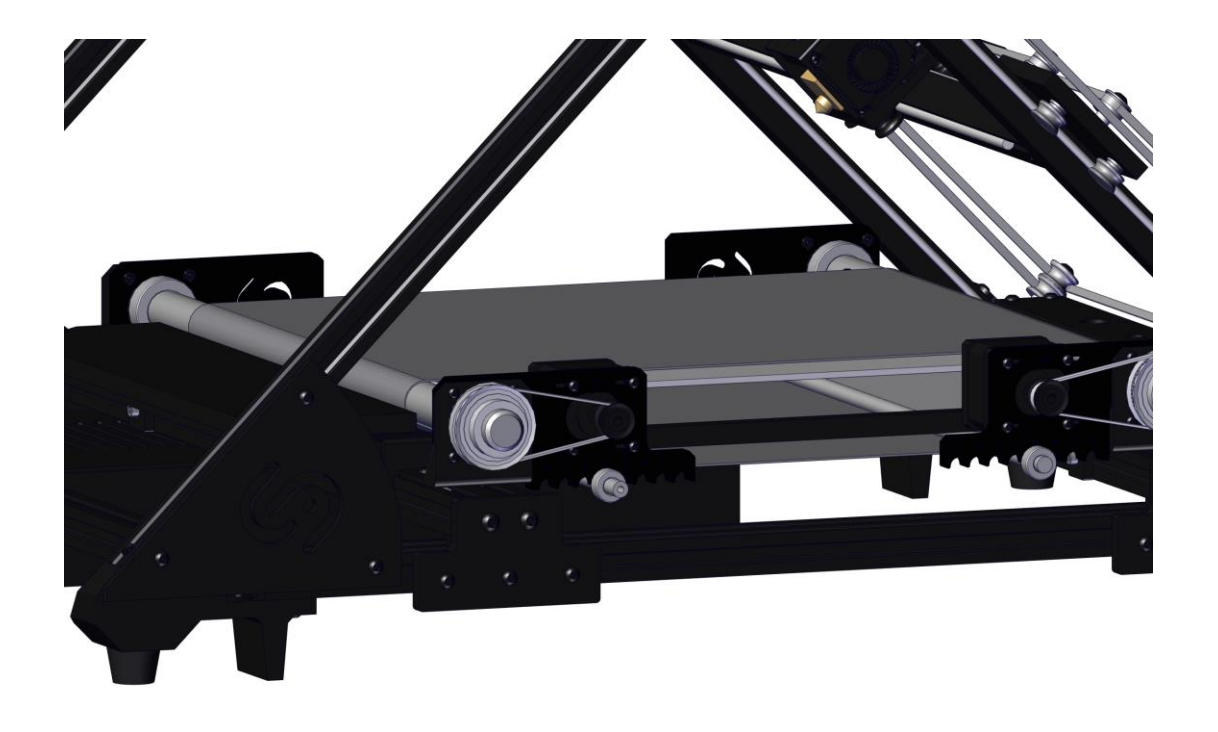

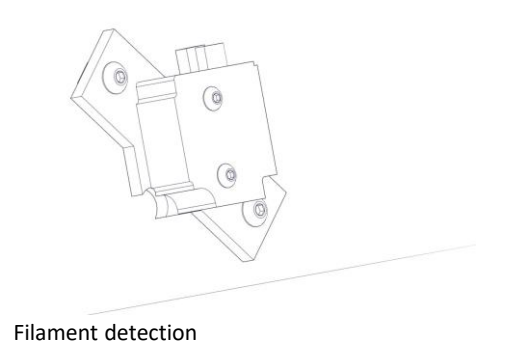

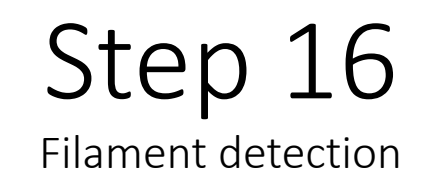

Mount the filament detection to the left side of the printer below the X-stepper motor.

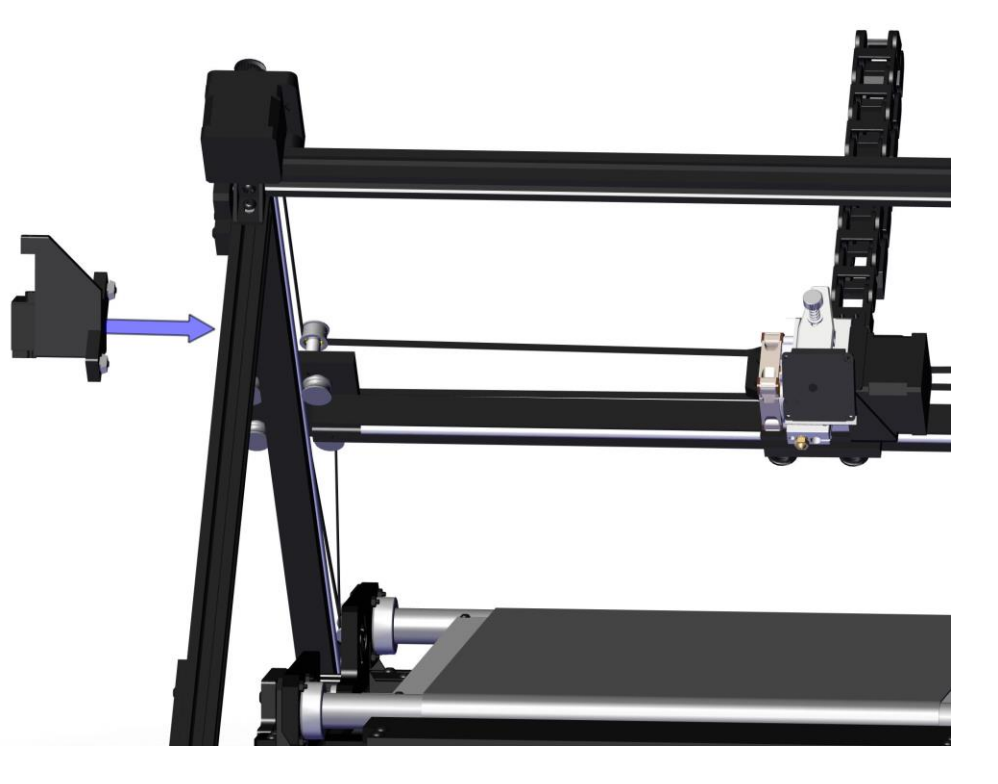

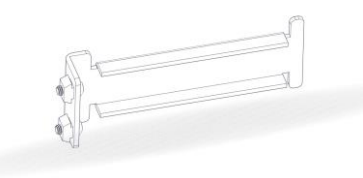

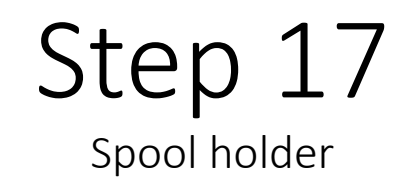

Spool holder

Place the spool holder on the left side between the filament endstop and the front feet.

Do not place the spool holder too close to the filament endstop, because this might cause the endstop to not work properly.

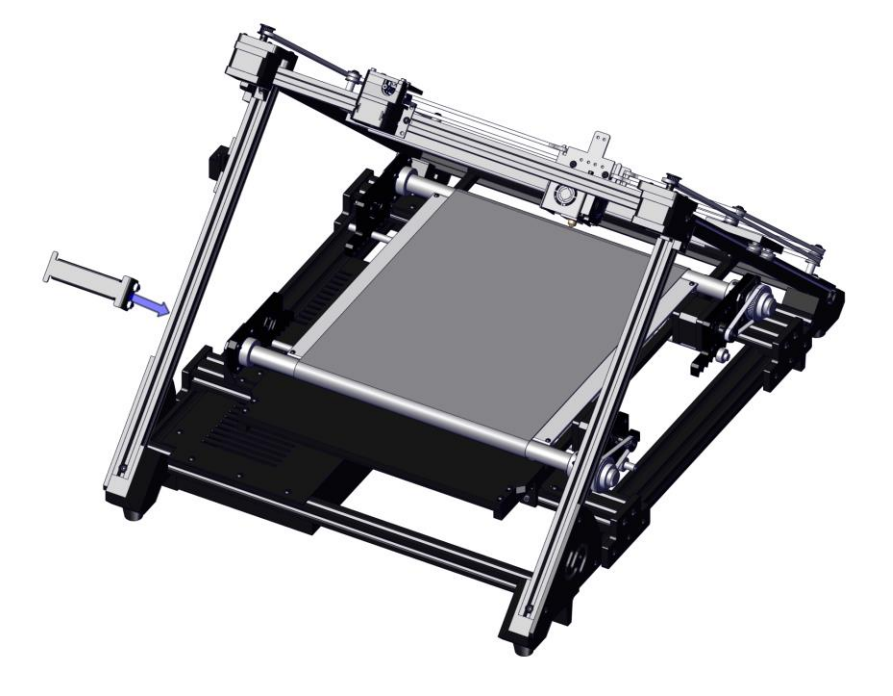

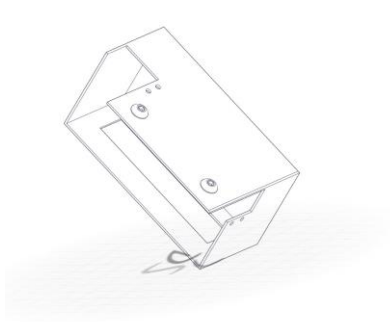

Electronic board

#### Step 18 Electronic board

Lead the cables out of the upper hole of the electronic board (cut the zip ties from the X-Motor cable, if needed).

Place the electronic board slightly below the filament endstop.

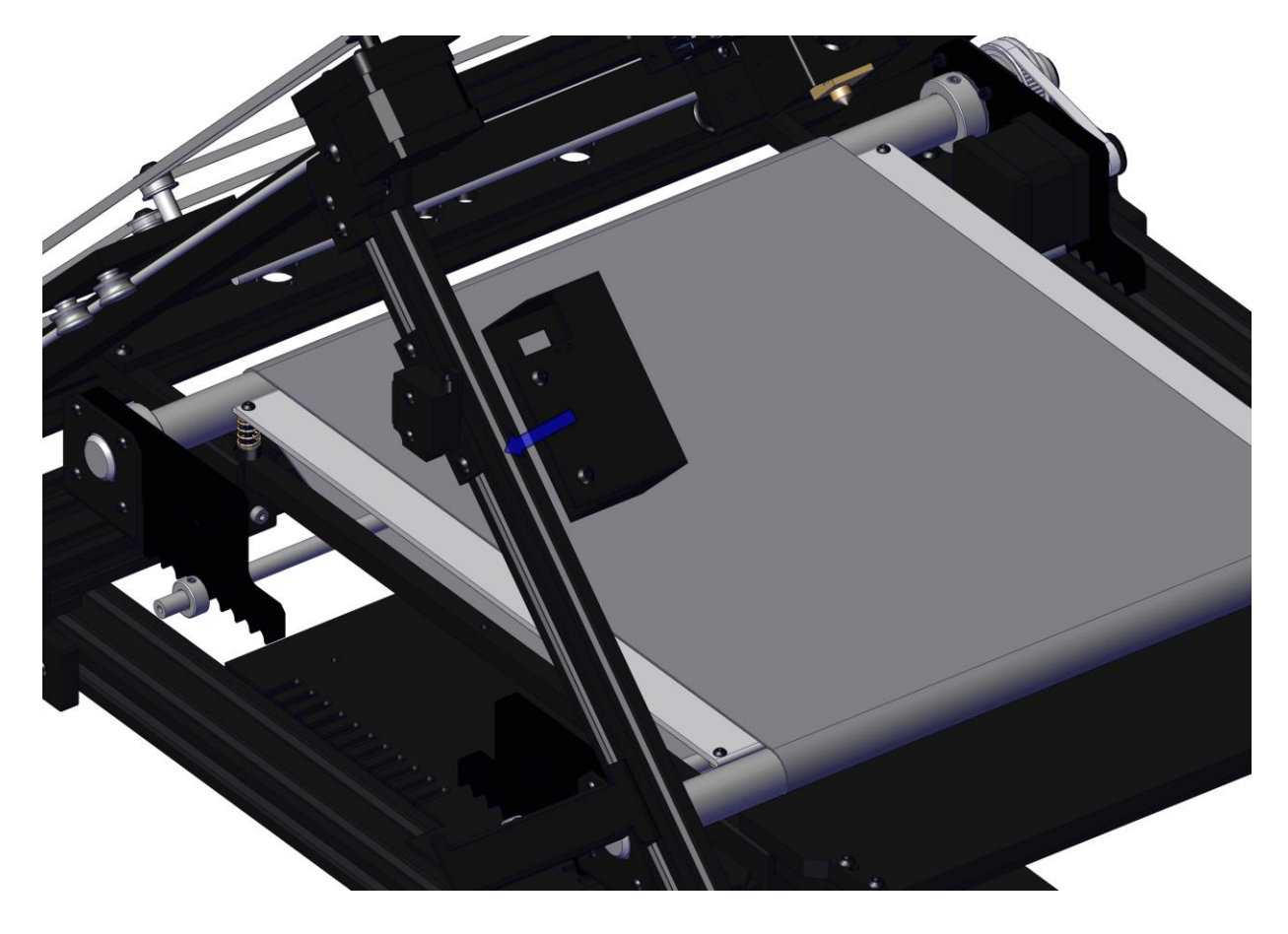

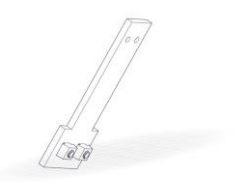

Drag chain holder

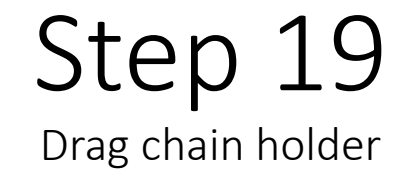

Mount the drag chain holder onto the right side of the extruder with the pre-assembled screws.

Mount the cable chain to the holder and the print head.

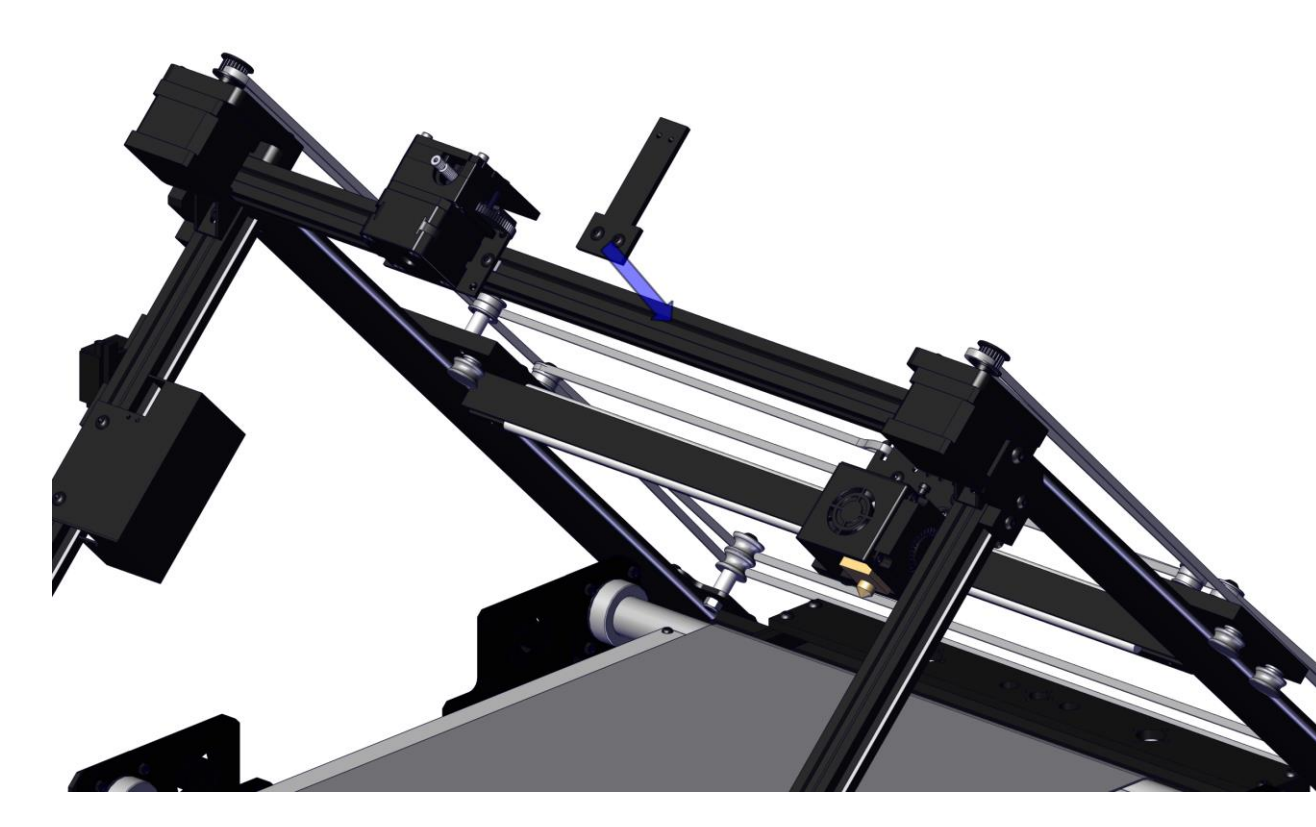

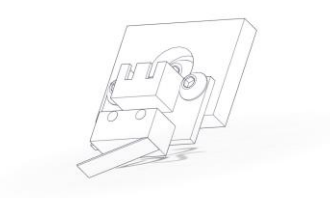

Y-end stop

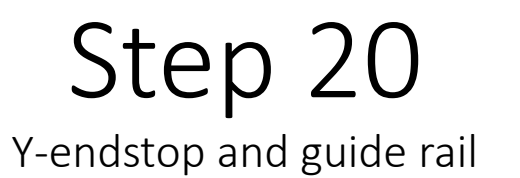

Mount the Y-endstop below the X-stepper motor as shown in the picture.

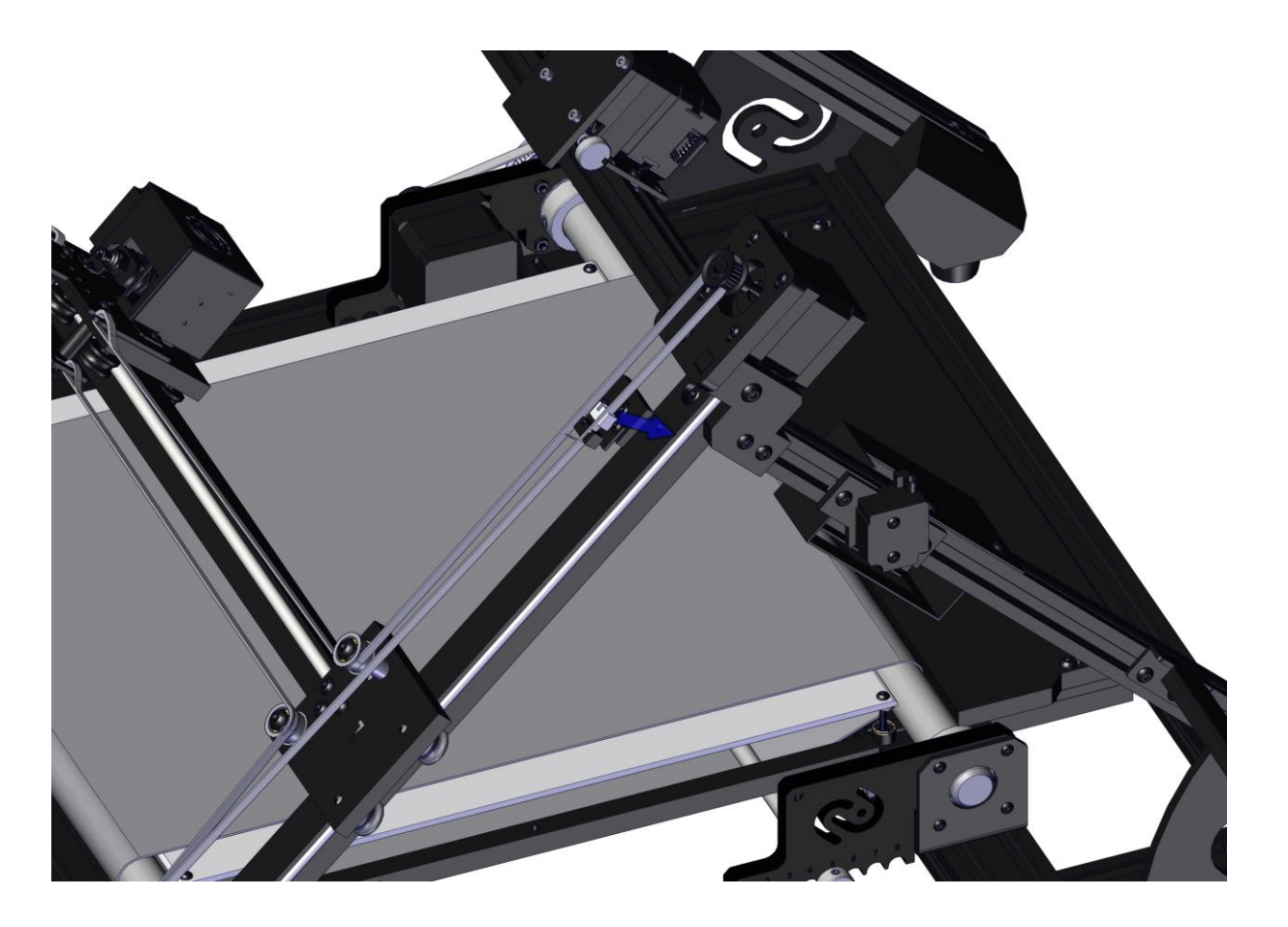

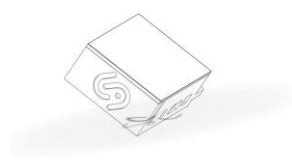

Display

# Step 21

Mount the display case on the front right corner of the printer (as shown in the picture) and connect it to the mainboard using the provided USB cable.

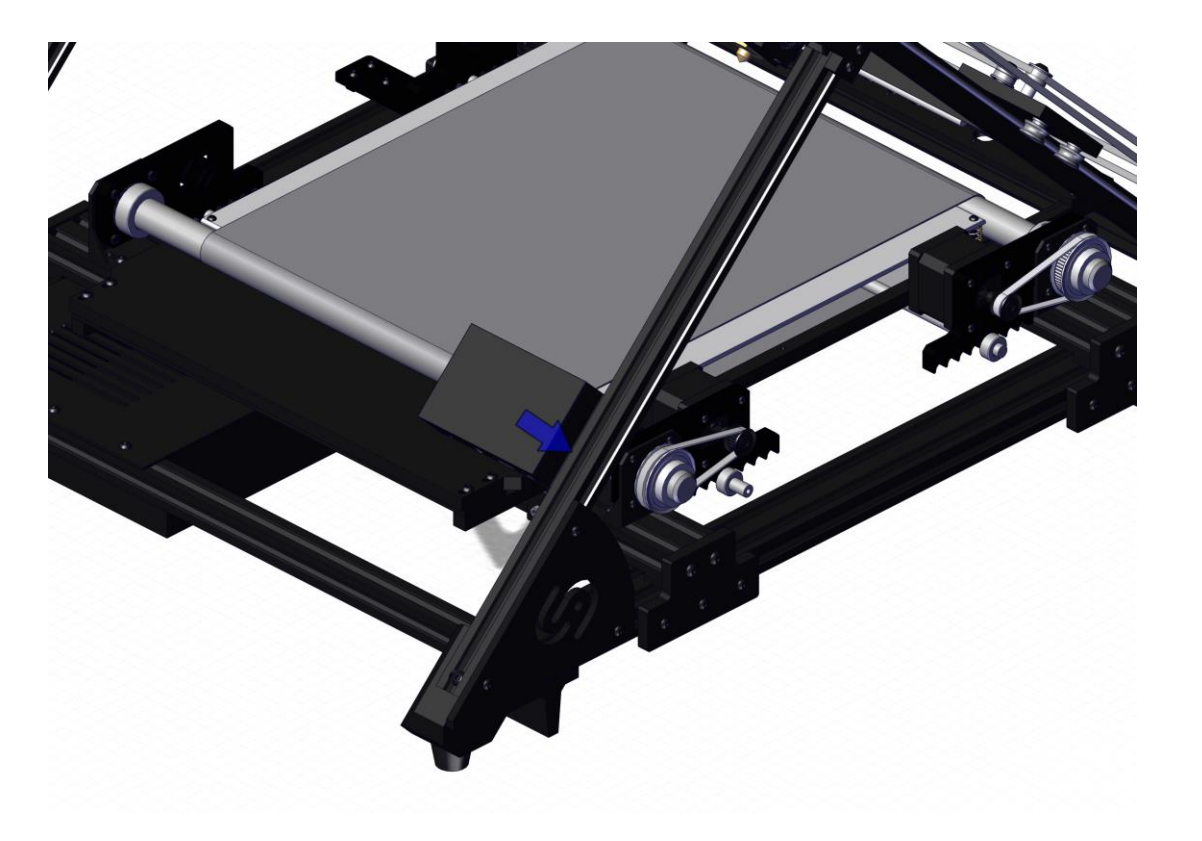

# Step 22 Marlin Display

Mount the 2nd display (Marlin Display) directly under the 1st display. This display is used to start printing from the SD card.

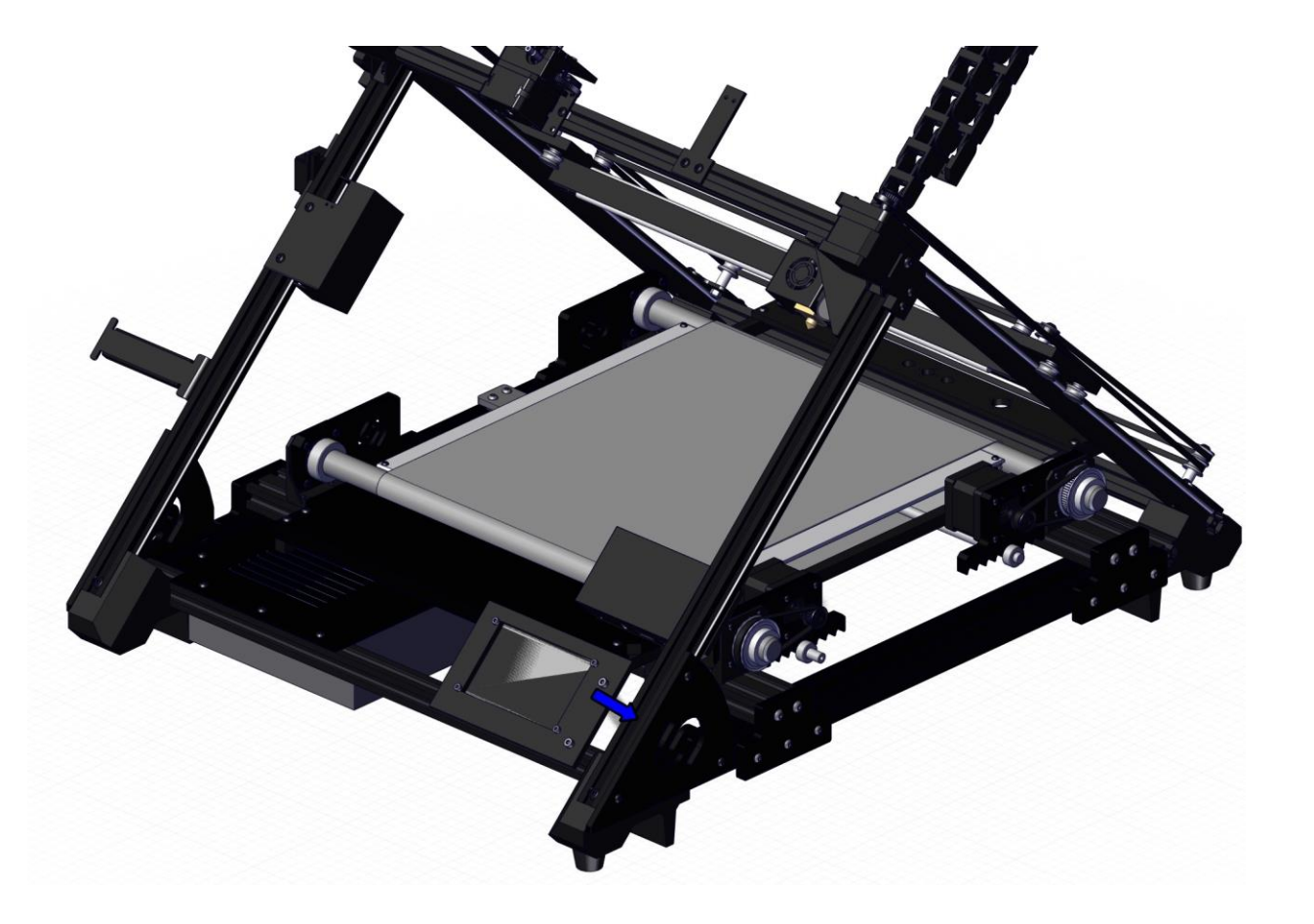

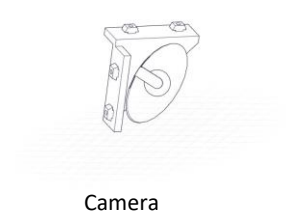

Step 23

Mount the camera in the top right corner of the printer.

Note: If the camera does not work from the start, gently press the small brown plug in the camera eye. Then restart the printer.

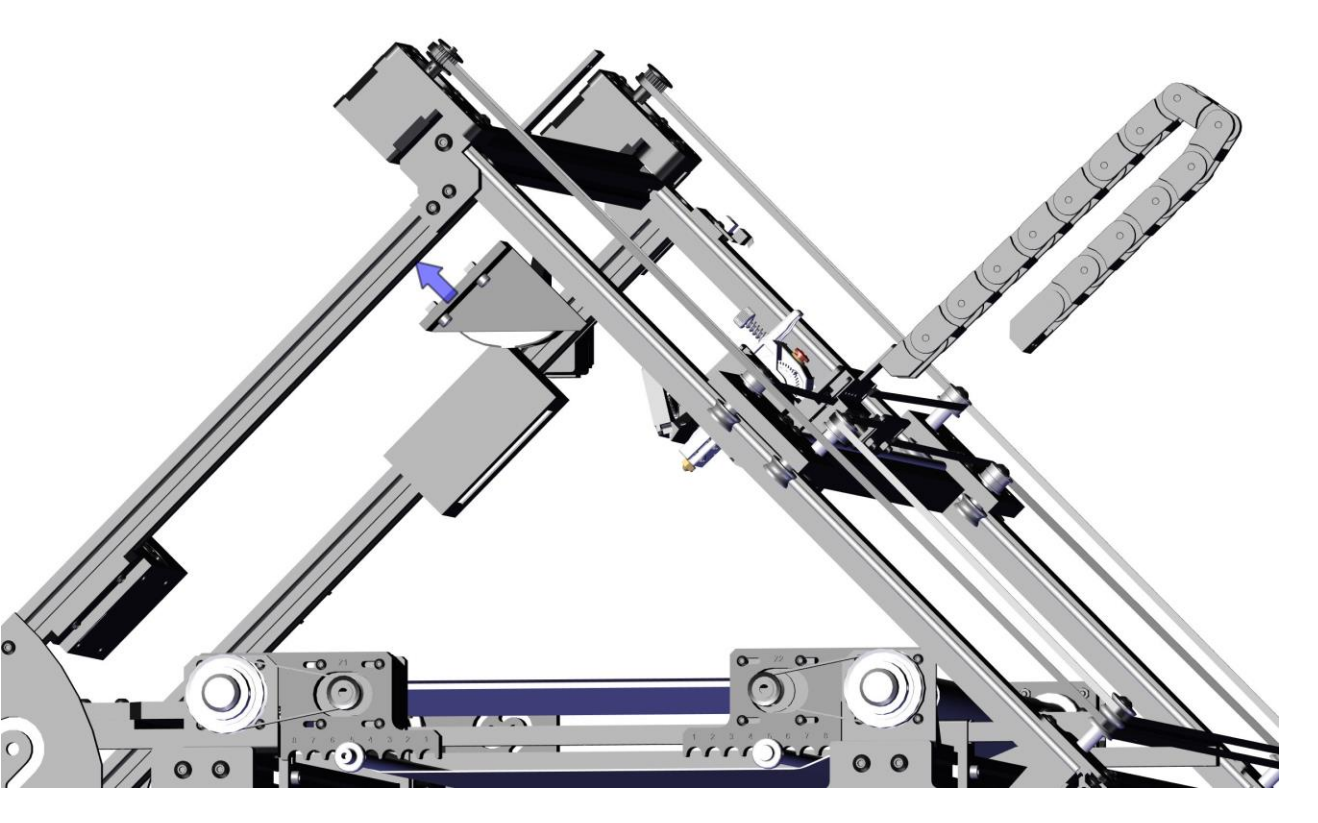

## Step 24 Printing position and adjusting

In the end, the printing position needs to be checked. For that, push down the printhead until the nozzle touches the belt. The nozzle should print on the heated bed but sometimes the nozzle is positioned between the back shaft and the heated bed. In that case, loosen the M4x20 screws in the scraper and push the whole bed group in the back direction until the nozzle is above the heated bed. Afterwards, the M4x20 screws need to be tightened again.

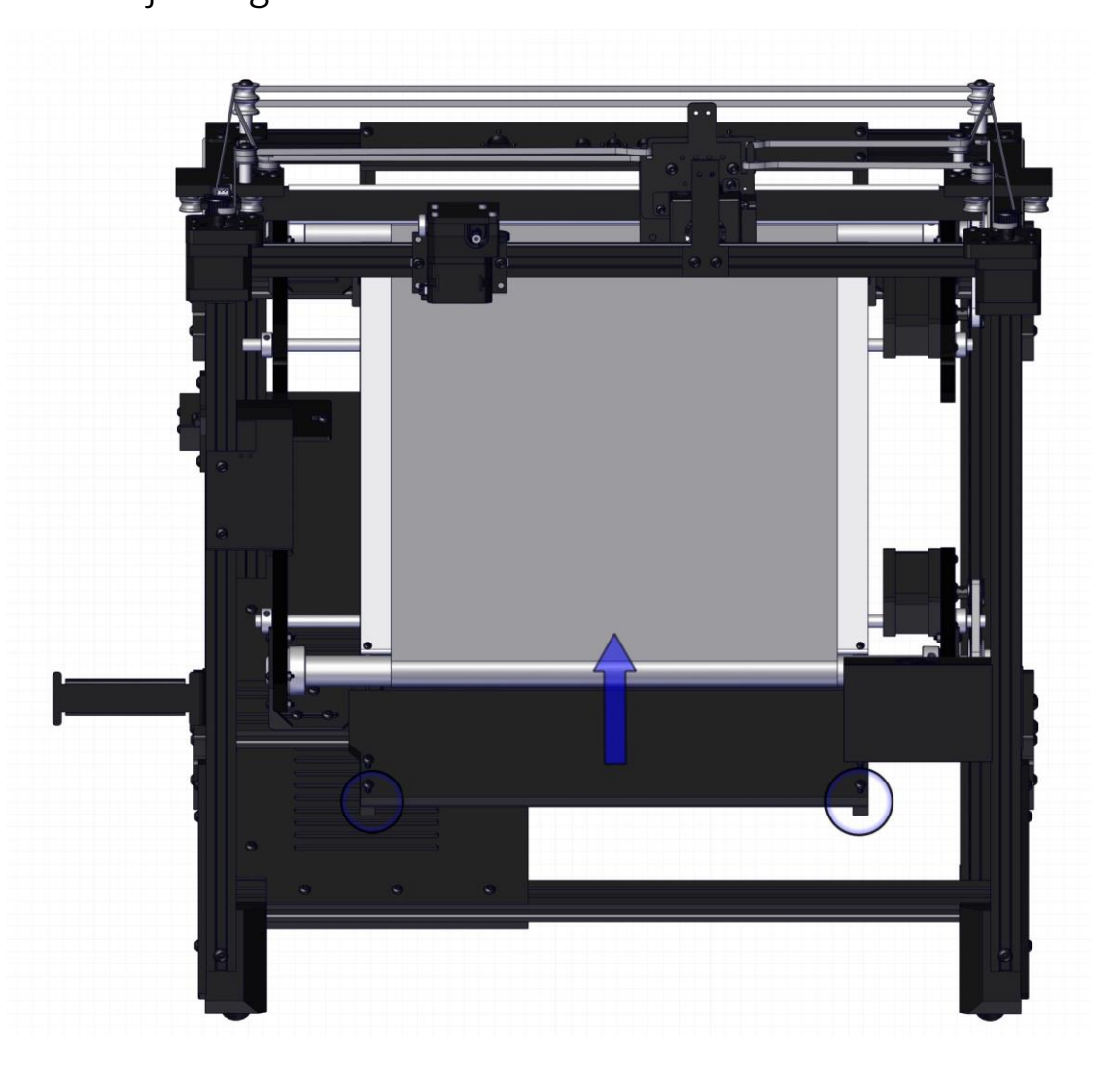

## Step 25 Securing the printing position

Secure the printing position with two M3 screws as shown in the picture.

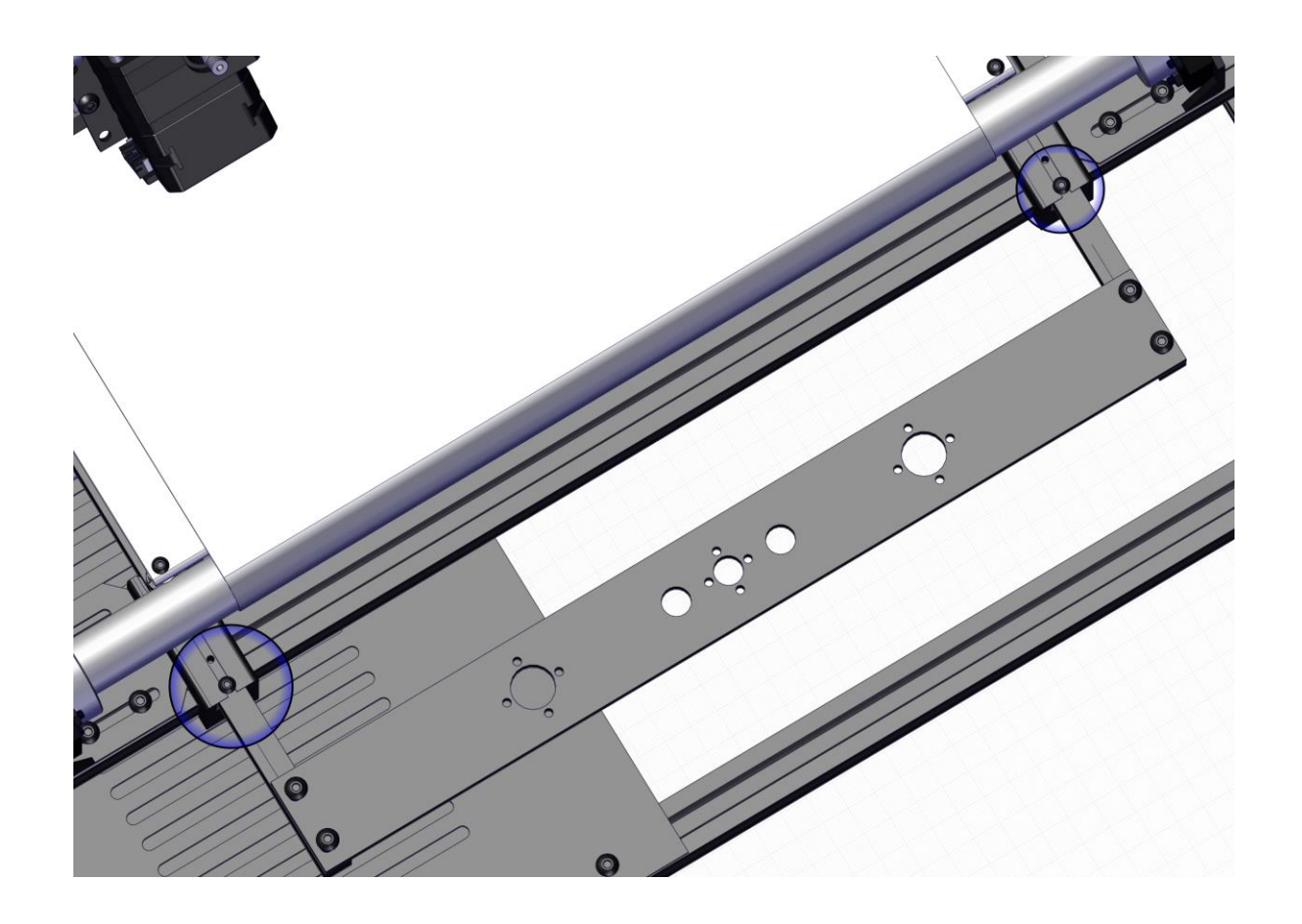

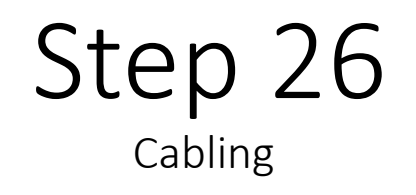

- Mount the cables following their labels to the stepper motors. One motor cable is not labeled. This is the cable for the Z1 motor (front Z motor).
- Plug the large ribbon cable from the mainboard box into the electronic board for cables.
- Mount the cables of the heated bed to the mainboard box.
- The Z- and Y-stepper motor cables come directly from the mainboard box and need to be connected as well.
- Connect the Y-endstop directly to the mainboard box.